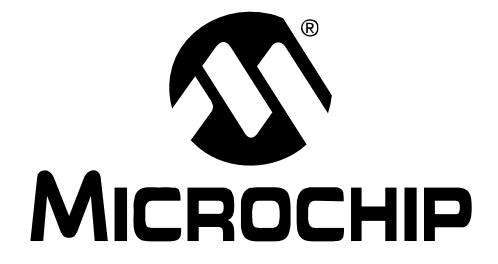

# Low Pin Count USB Development Kit

## **User's Guide**

© 2009 Microchip Technology Inc.

#### Note the following details of the code protection feature on Microchip devices:

- Microchip products meet the specification contained in their particular Microchip Data Sheet.
- Microchip believes that its family of products is one of the most secure families of its kind on the market today, when used in the intended manner and under normal conditions.
- There are dishonest and possibly illegal methods used to breach the code protection feature. All of these methods, to our knowledge, require using the Microchip products in a manner outside the operating specifications contained in Microchip's Data Sheets. Most likely, the person doing so is engaged in theft of intellectual property.
- Microchip is willing to work with the customer who is concerned about the integrity of their code.
- Neither Microchip nor any other semiconductor manufacturer can guarantee the security of their code. Code protection does not mean that we are guaranteeing the product as "unbreakable."

Code protection is constantly evolving. We at Microchip are committed to continuously improving the code protection features of our products. Attempts to break Microchip's code protection feature may be a violation of the Digital Millennium Copyright Act. If such acts allow unauthorized access to your software or other copyrighted work, you may have a right to sue for relief under that Act.

Information contained in this publication regarding device applications and the like is provided only for your convenience and may be superseded by updates. It is your responsibility to ensure that your application meets with your specifications. MICROCHIP MAKES NO REPRESENTATIONS OR WARRANTIES OF ANY KIND WHETHER EXPRESS OR IMPLIED, WRITTEN OR ORAL, STATUTORY OR OTHERWISE, RELATED TO THE INFORMATION, INCLUDING BUT NOT LIMITED TO ITS CONDITION. QUALITY, PERFORMANCE, MERCHANTABILITY OR FITNESS FOR PURPOSE. Microchip disclaims all liability arising from this information and its use. Use of Microchip devices in life support and/or safety applications is entirely at the buyer's risk, and the buyer agrees to defend, indemnify and hold harmless Microchip from any and all damages, claims, suits, or expenses resulting from such use. No licenses are conveyed, implicitly or otherwise, under any Microchip intellectual property rights.

## QUALITY MANAGEMENT SYSTEM CERTIFIED BY DNV ISO/TS 16949:2002

#### Trademarks

The Microchip name and logo, the Microchip logo, Accuron, dsPIC, KEELOQ, KEELOQ logo, MPLAB, PIC, PICmicro, PICSTART, rfPIC, SmartShunt and UNI/O are registered trademarks of Microchip Technology Incorporated in the U.S.A. and other countries.

FilterLab, Linear Active Thermistor, MXDEV, MXLAB, SEEVAL, SmartSensor and The Embedded Control Solutions Company are registered trademarks of Microchip Technology Incorporated in the U.S.A.

Analog-for-the-Digital Age, Application Maestro, CodeGuard, dsPICDEM, dsPICDEM.net, dsPICworks, dsSPEAK, ECAN, ECONOMONITOR, FanSense, In-Circuit Serial Programming, ICSP, ICEPIC, Mindi, MiWi, MPASM, MPLAB Certified logo, MPLIB, MPLINK, mTouch, PICkit, PICDEM, PICDEM.net, PICtail, PIC<sup>32</sup> logo, PowerCal, PowerInfo, PowerMate, PowerTool, REAL ICE, rfLAB, Select Mode, Total Endurance, WiperLock and ZENA are trademarks of Microchip Technology Incorporated in the U.S.A. and other countries.

 $\ensuremath{\mathsf{SQTP}}$  is a service mark of Microchip Technology Incorporated in the U.S.A.

All other trademarks mentioned herein are property of their respective companies.

© 2009, Microchip Technology Incorporated, Printed in the U.S.A., All Rights Reserved.

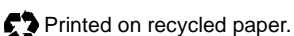

Microchip received ISO/TS-16949:2002 certification for its worldwide headquarters, design and wafer fabrication facilities in Chandler and Tempe, Arizona; Gresham, Oregon and design centers in California and India. The Company's quality system processes and procedures are for its PIC® MCUs and dsPIC® DSCs, KEEL00® code hopping devices, Serial EEPROMs, microperipherals, nonvolatile memory and analog products. In addition, Microchip's quality system for the design and manufacture of development systems is ISO 9001:2000 certified.

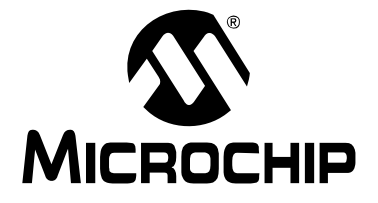

## LOW PIN COUNT USB DEVELOPMENT KIT USER'S GUIDE

## **Table of Contents**

| Preface |                                                                              | 1    |
|---------|------------------------------------------------------------------------------|------|
|         | Introduction                                                                 | 1    |
|         | Document Layout                                                              | 1    |
|         | Conventions Used in this Guide                                               | 2    |
|         | Recommended Reading                                                          | 3    |
|         | The Microchip Web Site                                                       | 3    |
|         | Customer Support                                                             | 4    |
|         | Document Revision History                                                    | 4    |
| Chapter | 1: Overview                                                                  |      |
| •       | Introduction                                                                 | 5    |
|         | Highlights                                                                   | 5    |
|         | Low Pin Count USB Development Kit Contents                                   | 5    |
|         | Low Pin Count USB Development Board Construction and Layout                  | 6    |
|         | PIC18F14K50 ICD Debug Header                                                 | 7    |
|         | "Getting Started with Microchip's Low Pin Count USB Solutions" Self-Directed | 7    |
|         | Introduction                                                                 | 9    |
|         | Prerequisites                                                                | 9    |
|         | Resources Required to Complete Project Labs                                  | 9    |
| Chapter | 2: Getting Started Project Labs                                              |      |
| -       | Project Lab 1 (Enumeration)                                                  | . 10 |
|         | 2.4.1 Purpose                                                                | . 10 |
|         | 2.4.2 Procedure                                                              | . 10 |
|         | lesting the Application                                                      | . 17 |
|         | Project Lab 2 (HID Mouse)                                                    | .18  |
|         | 2.5.1 Fulpose                                                                | 19   |
|         | 2.5.3 Procedure                                                              | 20   |
|         | Testing the Application                                                      | . 21 |
|         | Project Lab 3 (HID Keyboard)                                                 | . 22 |
|         | 2.6.1 Overview of the HID Keyboard Firmware                                  | . 22 |
|         | 2.6.2 Procedure                                                              | . 24 |
|         | Testing the Application                                                      | . 27 |

| Project Lab 4 (CDC – Serial Emulator)                |    |
|------------------------------------------------------|----|
| 2.7.1 Overview of the CDC – Serial Emulator Firmware | 29 |
| 2.7.2 Procedure                                      | 31 |
| Installing Application Drivers                       | 37 |
| Establish Communication                              | 40 |
| Testing the Application                              | 42 |
| Worldwide Sales and Service                          | 50 |

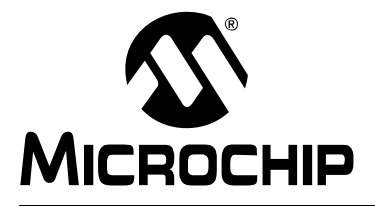

## LOW PIN COUNT USB DEVELOPMENT KIT USER'S GUIDE

## Preface

## NOTICE TO CUSTOMERS

All documentation becomes dated, and this manual is no exception. Microchip tools and documentation are constantly evolving to meet customer needs, so some actual dialogs and/or tool descriptions may differ from those in this document. Please refer to our web site (www.microchip.com) to obtain the latest documentation available.

Documents are identified with a "DS" number. This number is located on the bottom of each page, in front of the page number. The numbering convention for the DS number is "DSXXXXA", where "XXXXX" is the document number and "A" is the revision level of the document.

For the most up-to-date information on development tools, see the MPLAB<sup>®</sup> IDE on-line help. Select the Help menu, and then Topics to open a list of available on-line help files.

### INTRODUCTION

This chapter contains general information that will be useful to know before using the Low Pin Count USB Development Kit. Items discussed in this chapter include:

- Document Layout
- Conventions Used in this Guide
- Recommended Reading
- The Microchip Web Site
- Customer Support
- Document Revision History

#### DOCUMENT LAYOUT

This document describes how to use the Low Pin Count USB Development Kit as a development tool to emulate and debug firmware on a target board. The manual layout is as follows:

- Chapter 1. "Overview"
- Chapter 2. "Getting Started Project Labs"
- Appendix A. "Schematics"

### **CONVENTIONS USED IN THIS GUIDE**

This manual uses the following documentation conventions:

#### **DOCUMENTATION CONVENTIONS**

| Description                                         | Represents                                                                                                   | Examples                                                    |
|-----------------------------------------------------|----------------------------------------------------------------------------------------------------|-------------------------------------------------------------|
| Arial font:                                         |                                                                                                    |                                                             |
| Italic characters                                   | Referenced books                                                                                             | MPLAB <sup>®</sup> IDE User's Guide                         |
|                                                     | Emphasized text                                                                                              | is the only compiler                                        |
| Initial caps                                        | A window                                                                                                    | the Output window                                           |
|                                                     | A dialog                                                                                                    | the Settings dialog                                         |
|                                                     | A menu selection                                                                                             | select Enable Programmer                                    |
| Quotes                                              | A field name in a window or dialog                                                                           | "Save project before build"                                 |
| Underlined, italic text with<br>right angle bracket | A menu path                                                                                                  | <u>File&gt;Save</u>                                         |
| Bold characters                                     | A dialog button                                                                                              | Click OK                                                    |
|                                                     | A tab                                                                                                    | Click the <b>Power</b> tab                                  |
| N'Rnnnn                                             | A number in verilog format,<br>where N is the total number of<br>digits, R is the radix and n is a<br>digit. | 4'b0010, 2'hF1                                              |
| Text in angle brackets < >                          | A key on the keyboard                                                                                        | Press <enter>, <f1></f1></enter>                            |
| Courier New font:                                   |                                                                                                    |                                                             |
| Plain Courier New                                   | Sample source code                                                                                           | #define START                                               |
|                                                     | Filenames                                                                                                    | autoexec.bat                                                |
|                                                     | File paths                                                                                                   | c:\mcc18\h                                                  |
|                                                     | Keywords                                                                                                    | _asm, _endasm, static                                       |
|                                                     | Command-line options                                                                                         | -Opa+, -Opa-                                                |
|                                                     | Bit values                                                                                                   | 0, 1                                                        |
|                                                     | Constants                                                                                                    | 0xFF, `A'                                                   |
| Italic Courier New                                  | A variable argument                                                                                          | <i>file.o</i> , where <i>file</i> can be any valid filename |
| Square brackets []                                  | Optional arguments                                                                                           | mcc18 [options] file<br>[options]                           |
| Curly brackets and pipe<br>character: {   }         | Choice of mutually exclusive arguments; an OR selection                                                      | errorlevel {0 1}                                            |
| Ellipses                                            | Replaces repeated text                                                                                       | <pre>var_name [,<br/>var_name]</pre>                        |
|                                                     | Represents code supplied by user                                                                             | <pre>void main (void) { }</pre>                             |

### **RECOMMENDED READING**

This user's guide describes how to use the Low Pin Count USB Development Kit. Other useful documents are listed below. The following Microchip documents are available and recommended as supplemental reference resources.

#### **Readme Files**

For the latest information on using other tools, read the tool-specific Readme files in the Readmes subdirectory of the MPLAB<sup>®</sup> IDE installation directory. The Readme files contain update information and known issues that may not be included in this user's guide.

#### **Design Center**

Microchip has a USB design center which can be found on www.microchip.com/usb.

The following Microchip Application Notes are available and recommended as supplemental reference resources.

#### THE MICROCHIP WEB SITE

Microchip provides online support via our web site at www.microchip.com. This web site is used as a means to make files and information easily available to customers. Accessible by using your favorite Internet browser, the web site contains the following information:

- **Product Support** Data sheets and errata, application notes and sample programs, design resources, user's guides and hardware support documents, latest software releases and archived software
- General Technical Support Frequently Asked Questions (FAQs), technical support requests, online discussion groups, Microchip consultant program member listing
- Business of Microchip Product selector and ordering guides, latest Microchip press releases, listing of seminars and events, listings of Microchip sales offices, distributors and factory representatives

## **CUSTOMER SUPPORT**

Users of Microchip products can receive assistance through several channels:

- Distributor or Representative
- Local Sales Office
- Field Application Engineer (FAE)
- Technical Support

Customers should contact their distributor, representative or field application engineer (FAE) for support. Local sales offices are also available to help customers. A listing of sales offices and locations is included in the back of this document.

Technical support is available through the web site at: http://support.microchip.com

#### **DOCUMENT REVISION HISTORY**

#### **Revision A (September 2008)**

• Initial Release of this Document.

#### **Revision B (February 2009)**

· Corrected document errors

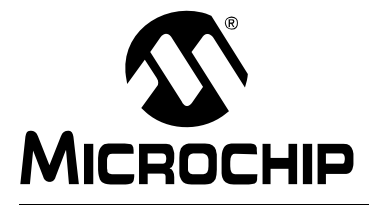

## LOW PIN COUNT USB DEVELOPMENT KIT USER'S GUIDE

## Chapter 1. Overview

### 1.1 INTRODUCTION

The Low Pin Count USB Development Kit provides an easy, low cost way to evaluate the functionality of Microchip's PIC18F14K50 and PIC18F13K50 20-pin USB microcontrollers. The all-inclusive kit contains the hardware, software, and code examples necessary to bring your next USB design from concept to first prototype. Created with the USB novice in mind, the kit includes "Getting Started with Microchip's Low Pin Count USB Solutions", a self-directed course and lab material designed to ease the learning curve associated with adding USB connectivity to embedded systems.

### 1.2 HIGHLIGHTS

This chapter discusses:

- Low Pin Count USB Development kit contents
- Low Pin Count USB Development Board construction and layout

### 1.3 LOW PIN COUNT USB DEVELOPMENT KIT CONTENTS

The Low Pin Count USB Development Kit contains the following:

- (1) fully populated Low Pin Count USB Development Board
- (1) unpopulated spare development board
- (1) PIC18F14K50 ICD populated expansion header
- (1) CD containing the user guide, course materials and product documentation.
- (1) PICkit<sup>™</sup> 2 Debugger/Programmer with cable.

#### FIGURE 1-1: LOW PIN COUNT USB DEVELOPMENT KIT

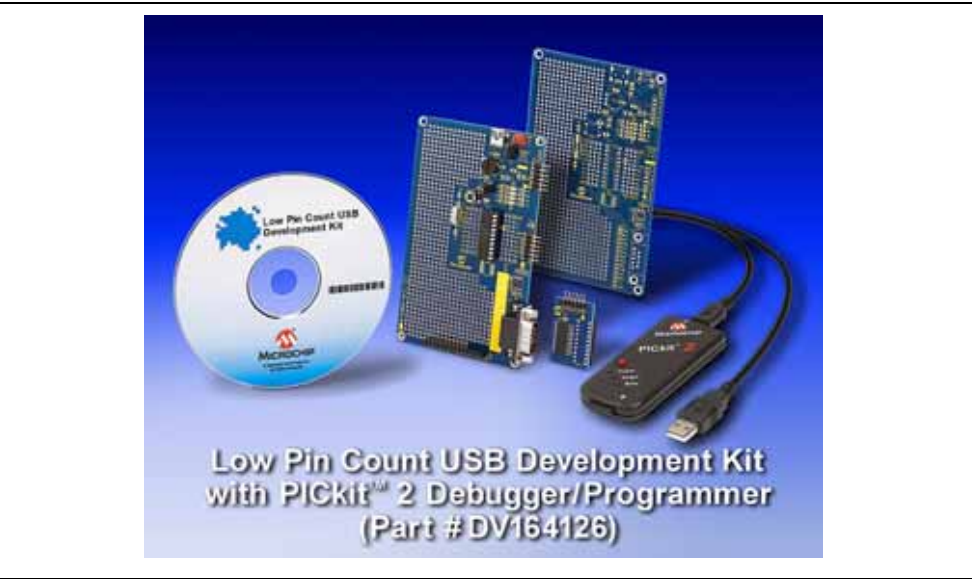

## 1.4 LOW PIN COUNT USB DEVELOPMENT BOARD CONSTRUCTION AND LAYOUT

The Low Pin Count USB Development Board and populated components are shown in Figure 1-2.

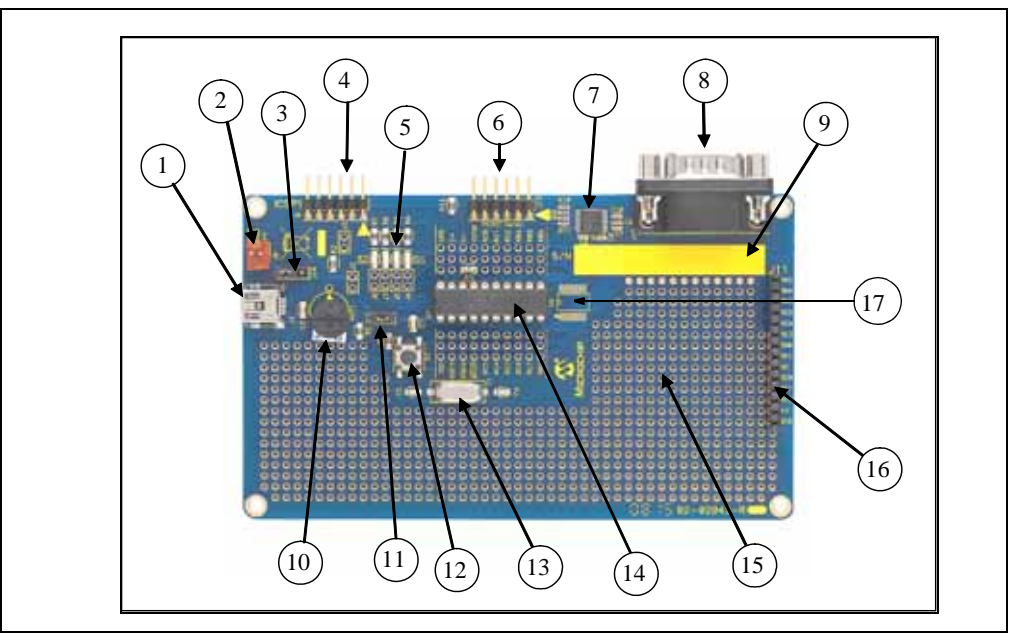

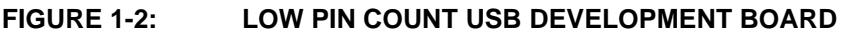

- 1. USB mini-B connector
- 2. J9 regulated 5V connection header
- 3. J14 connects either  $\rm V_{BUS}$  (Provided by USB) or J9 regulated 5V to PIC18F14K50 VDD supply
- 4. PICkit<sup>™</sup> 2 Debugger/Programmer connection header
- 5. LEDs connected to PORTC (RC0, RC1, RC2, RC3)
- 6. PICkit<sup>™</sup> Serial Analyzer connection header
- 7. MAX3232 RS-232 line driver/receiver
- 8. RS-232 connector
- 9. Area provided for user PID/VID information
- 10. Potentiometer
- 11. J12 connects/disconnects V<sub>USB</sub> on PIC18F14K50
- 12. Push button
- 13. 12 MHz crystal
- 14. PIC18F14K50 MCU
- 15. Prototyping area
- 16. PICtail<sup>™</sup> daughter board expansion header
- 17. SSOP Expansion

**Note:** J2-J5, J7, J8 are shunted on the bottom side of the board and thus the functions default connected even though no jumper is installed. Cut the jumper to disable the circuitry attached to each pin.

### 1.5 PIC18F14K50 ICD DEBUG HEADER

The Low Pin Count USB Development Kit includes a debug header populated with a PIC18F14K50 ICD MCU to enable for use with the PICkit<sup>™</sup> 2 debugger/programmer.

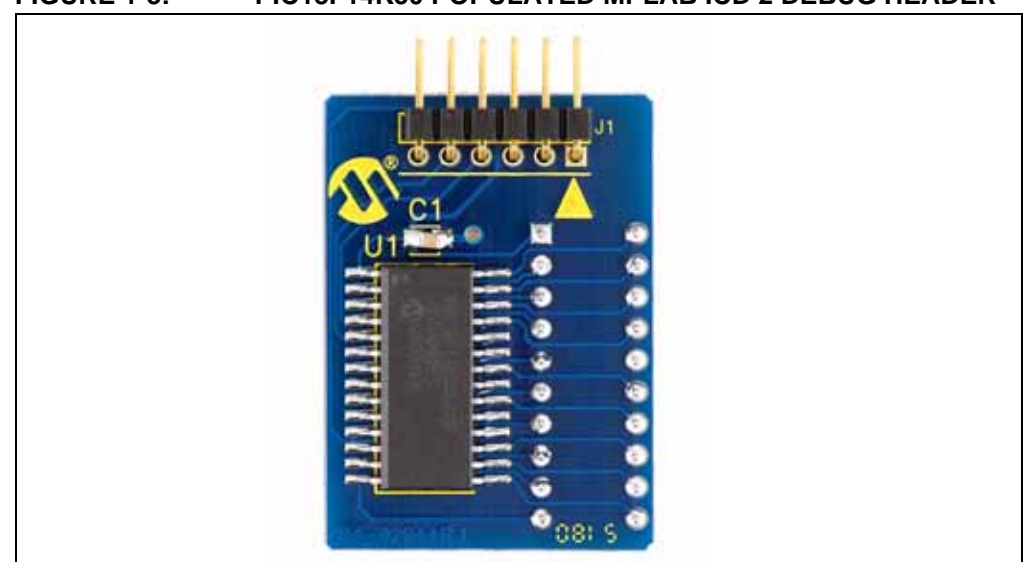

FIGURE 1-3: PIC18F14K50 POPULATED MPLAB ICD 2 DEBUG HEADER

To use the debug header, simply remove the PIC18F14K50 mounted in the MCU socket (U2) on the Low Pin Count USB Development Board. Using a pin header (not included), connect the debug header into the MCU socket and connect the PICkit<sup>™</sup> 2 programmer/debugger to the provided connection header.

### 1.6 "GETTING STARTED WITH MICROCHIP'S LOW PIN COUNT USB SOLUTIONS" SELF-DIRECTED COURSE

The Low Pin Count USB Development Kit includes the self-directed course "**Getting Started with Microchip's Low Pin Count USB Solutions**". This course provides an introductory overview to the USB 2.0 protocol and implementation on the PIC18F14K50 MCU. Microchip's USB Device Firmware Framework is introduced as a resource providing a library of firmware code for USB operation that handles "low-level" tasks and a number of reference projects. The user is guided through a number of "hands-on" labs to reinforce covered concepts. NOTES:

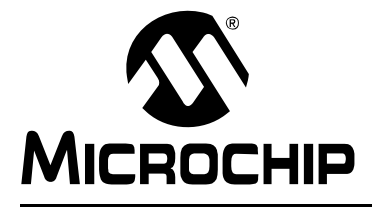

## LOW PIN COUNT USB DEVELOPMENT KIT USER'S GUIDE

## **Chapter 2. Getting Started Project Labs**

### 2.1 INTRODUCTION

This section of the user's guide will walk the user through a number of project labs that will ease the development of original USB design applications. Labs are formatted so that the user is guided through each project's source code to uncomment or copy and paste sections of code. This format was chosen to force the developer to explore significant sections of the Framework and familiarize themselves with the overall structure of the source files presented.

Lab files can be located in the folder C:\LPCUSBDK\_Labs\Labx\_files. Each lab folder will contain both the source files for the labs and a folder containing the solutions with working code.

Four labs are presented:

- 1. Project Lab 1 (Enumeration): This lab introduces the user to developing unique descriptors in their own applications that will be used by the Host (PC) to enumerate and ultimately configure the PIC18F14K50.
- 2. Project Lab 2 (HID Mouse): This lab expands on concepts learned in Project Lab 1 using the descriptors defined. The user will walk through the development of application specific functions within the *mouse.c* firmware file. The end application will behave like a Human Interface Device Class (HID) mouse by moving the pointer on the PC screen.
- 3. Project Lab 3 (HID Keyboard): In this lab the user is required to alter the descriptors to implement a HID keyboard-based application. The potentiometer on the Low Pin Count USB Development Board is rotated to change the HID specification unicode value transmitted through the USB to the PC that will print characters based on an ADC conversion.
- 4. Project Lab 4 (CDC Serial Emulator): Finally, the user will implement a communication protocol converter using the Communication Device Class (CDC) driver.

### 2.2 PREREQUISITES

These labs assume that the user:

- 1. Has completed the self-directed course "Getting Started with Microchip's Low Pin Count USB Solutions" provided on the accompanying CD.
- 2. Is familiar with the MPLAB IDE and C18 compiler.
- 3. Has some programming experience using the C language.
- 4. Is familiar with Microchip's PIC18F family of microcontrollers.

### 2.3 RESOURCES REQUIRED TO COMPLETE PROJECT LABS

In order to complete the Project Labs, the user should have:

 The most current version of the MPLAB IDE and C18 compiler installed on their PC. The MPLAB IDE can be found at: http://www.microchip.com/stellent/idcplg?ldcService=SS\_GET\_PAGE&nodeId=1406&dDoc-Name=en019469&part=SW007002

- 2. The C18 compiler can be found at:http://www.microchip.com/stellent/idcplg?ldc-Service=SS\_GET\_PAGE&nodeId=1406&dDocName=en010014
- 3. The most current version of the PICkit 2 programmer software.
- 4. Downloaded and installed the Microchip Full-Speed USB Firmware Framework. Available free at: http://www.microchip.com/stellent/idcplg?ldcService=SS\_GET\_PAGE&nodeId=2651&param=en534494
- 5. A copy of the "Microchip USB Device Firmware Framework User's Guide" (DS51679)
- 6. A copy of the PIC18F13K50/14K50 data sheet (DS41350)
- A copy of the USB Revision 2.0 Specification available for download from: http://www.usb.org/developers/docs/
- This will prove useful as reference throughout the labs.8. A copy of the Universal Serial Bus (USB) HID Usage Tables available for
- download at: http://www.usb.org/developers/devclass\_docs/Hut1\_12.pdf
- 9. Downloaded the USB HID Descriptor Tool available free at: http://www.usb.org/developers/hidpage/dt2\_4.zip
- 10. A copy of the Universal Serial Bus Class Definitions for Communications Devices document available for download at:

http://www.usb.org/developers/devclass\_docs

11. Unzipped the LPCUSBDK\_Labs.zip file to the C: directory.

### 2.4 PROJECT LAB 1 (ENUMERATION)

**Note:** In this and all subsequent project labs, the USB cable must be disconnected from the USB mini-B connector on the Low Pin Count USB Development Board when programming with the PICkit 2 programmer.

#### 2.4.1 Purpose

The purpose of this lab is intended to introduce the user to creating a project in the MPLAB IDE using Microchip's Full-Speed USB Firmware Framework. Though many application examples in the Framework can be used to create original code, building the Framework from scratch is a great way to get familiar to the overall functionality of this multitasking tool.

The user will create a project, ensure that the IDE is configured accordingly, and alter the *usb\_descriptor.c* file to enable the enumeration of the PIC18F14K50 as a HID mouse device.

#### 2.4.2 Procedure

#### 2.4.2.1 BUILDING THE FRAMEWORK

- 1. Open the MPLAB IDE by selecting <u>Start>Programs>Microchip>MPLAB IDE</u> <u>vx.xx>MPLAB IDE</u>
- 2. Once in the MPLAB IDE, start the Project Wizard by selecting <u>Project>Project</u> <u>Wizard</u>
- 3. Select the **PIC18F14K50** as the device, select the **MPLAB C18 C Compiler** as the language toolsuite, and create a new project folder in the following directory: C:\Microchip Solutions\Project Lab 1\Project Lab 1

- 4. In the Add Existing Files to Your Project window, navigate to
  - C:\LPCUSBDK\_Labs\Lab1\_files and copy the following files:
  - a) enumeration.c
  - b) usb\_descriptors.c
  - c) HardwareProfile.h
  - d) usb\_config.h

**Note:** These files are the user files that will need to be changed to implement any application.

To copy a file, click on the large letter A in front of the file path in the right pane of the window until a large letter C appears. This mode makes a copy of this file into the new project directory leaving the original file intact. (see Figure 2-1)

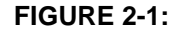

| Add existing files to your project                                                                                                    | ¢                                                                                                    |
|----------------------------------------------------------------------------------------------------|----------------------------------------------------------------------------------------------------|
| hitech_projects     HTSOFT     HTSOFT     Installs     Lotus     LPCUSBDK_Labs     Lab1_files     Lab_Solutions     HardwareProfile     Busb_config.h     Dusb_descriptors | C enumeration.clC:\LPCUSBDK_La C HardwareProfile.hlC:\LPCUSBDK_La C usb_config.hlC:\LPCUSBDK_Lat C usb_descriptors.clC:\LPCUSBDK |
| t Lab2_files ▼                                                                                                    | <u> </u>                                                                                                    |

This next section will add the files that will build the Framework that takes care of the low level USB functions. This does not need to be done for every application. The included example projects could be easily converted to suit the needs of a custom application. However, in the interest of providing an intuitive introduction to the Framework, this lab builds this application from scratch.

**Note:** These files are used by all the applications in the Framework. Therefore, changing these files will affect all applications. If any of these files are inadvertently altered, it is recommended that the Framework be reinstalled.

5. Next, navigate to

C:\Microchip Solutions\Microchip\Include and copy over the following files:

- a) Compiler.h
- b) GenericTypeDefs.h

## Low Pin Count USB Development Kit User's Guide

- 6. Navigate to C:\Microchip Solutions\Microchip\Include\Usb and copy the following files:
  - a) usb.h
  - b) usb\_ch9.h
  - c) usb\_common.h
  - d) usb\_device.h
  - e) usb\_function\_hid.h (file defines components specific to the HID class)
  - f) usb\_hal.h
  - g) usb\_hal\_pic18.h (file defines components specific to the PIC18 architecture)
- 7. Next, navigate to C:\Microchip Solutions\Microchip\Usb and copy the following file:
  - a) usb\_device.c
- 8. Next, navigate to
  - C:\Microchip Solutions\Microchip\Usb\HID Device Driver to copy the HID specific source file:
  - a) usb\_function\_hid.c
- 9. Finally, navigate to C: MCC18 lkr and copy the 18f14k50.lkr linker file.
- Click <u>Next>Finish</u> to exit the project wizard. The Project window should now resemble Figure 2-2.

#### FIGURE 2-2: PROJECT WINDOW FOR LAB 1

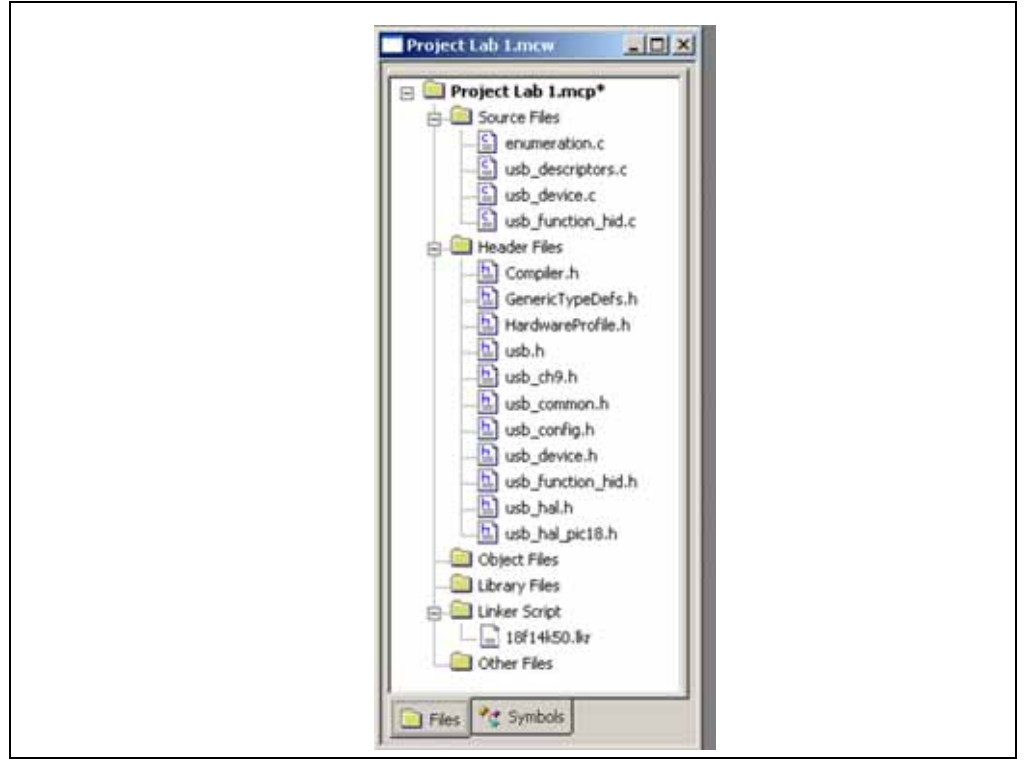

If the project window isn't open in the MPLAB IDE workspace, select <u>View> Project</u>. Next the MPLAB IDE will need to be configured for the Framework by directing the C18 compiler to the associated file locations.

 In the MPLAB IDE, select <u>Project>Build Options...>Project</u>. The Build Options dialog will appear (Figure 2-3).

- 12. Click on the **Directories** tab and select **Output Directory** and click **New** to add a new path. Click on the <u>button</u>, navigate to C:\LPCUSBDK\_Labs\Lab1\_files and create a new folder called **output**. Highlight the folder and click **OK**. This will now be the folder where the output files are placed.
- 13. Within the "Show directories for" drop-down menu, select the "Include Search Path" directory. Ensure that the C:\MCC18\h directory path is listed. Select **New** and navigate to C:\Microchip Solutions\Microchip\Include and click **OK** to add to the directory. Repeat these steps to add the application folder C:\LPCUSBDK\_Labs\Lab1\_files.
- 14. In the "show directories for:" drop-down menu, select Library Search Path. Ensure that the C:\MCC18\lib is listed. Next, select the Linker-Script Path and ensure that the path points to C:\MCC18\lkr directory.

## FIGURE 2-3: CONFIGURING FOR MICROCHIP USB FIRMWARE FRAMEWORK

| Directories and Search Paths Show directories for: New Include Search Path Utipet Directory Include Search Path Library Search Path Library Search Path C:\usb_repository\MicrochpMicrochpMicr | MPASM As:<br>Directories                                                     | sembler  <br>Custom Build                                                                        | MPLINK Linker<br>d Trace                                                                                                    | MPLA<br>MPASM/C17/0 | kB C18  |
|----------------------------------------------------------------------------------------------------|------------------------------------------------------------------------------|--------------------------------------------------------------------------------------------------|----------------------------------------------------------------------------------------------------|---------------------|---------|
| Suite Defaults  Build Directory Policy  Assemble/Compile in source-file directory, link in output directory  Assemble/Compile/Link in the project directory                                                                                                    | Directories and<br>Show director<br>C:\LPCUSBD<br>C:\usb_repos<br>C:\MCC18\h | I Search Paths<br>ies for: Inclu<br>New Interr<br>Inclu<br>K Labs\La Libra<br>itory\Microchip\ir | ide Search Path<br>ut Directory<br>mediary Directory<br>de Search Path<br>ry Search Path<br>ry Search Path<br>rescript Search Path<br>relude |                     |         |
|                                                                                                    | Build Directory                                                              | Policy<br>/Compile in source                                                                     | e-file directory, link in                                                                                                    | Suite De            | efaults |

15. Click **Apply**, followed by **OK** to apply these settings and close the Build Options window.

At this point, Framework has been built.

#### DEFINING PROJECT DESCRIPTORS

Double click the enumeration.c source file in the project window to open. Scroll down to the ProcessIO(). Note it is empty. Therefore, this application will do nothing. The intention of this lab is to introduce the user to properly configure the firmware so that the PIC18F14K50 will enumerate as a HID mouse once connected to the Host PC. Therefore, the usb\_descriptors.c file will need to be altered accordingly. As a

reference, the USB Revision 2.0 specification should be opened to **Section 9-5** "**Descriptors**". This section details the various components required in each type of descriptor (device, configuration, interface etc.). This usb\_descriptor.c file should be an exact replica of the source file of the same name found in the Framework folder

C:\Microchip Solutions\USB Device - HID - Mouse\HID - Mouse - Firmware\usb descriptor.c

This file can be used as a reference during debugging.

16. In the MPLAB IDE Project window, select and open the usb\_descriptors.c source file.

Note #include "./USB/usb\_function\_hid.h" at the top of the file. If a different class of device is being defined for a given application, the appropriate class header file will need to be included here.

17. Scroll down to the device descriptor section and copy and paste the code in Example 2-1 between the curly brackets in the section labeled:

//ADD DEVICE DESCRIPTOR CODE HERE

**Note:** The user may wish to clean up the look of the code by spacing comment sections accordingly. Tabs were ignored to ensure completeness for this document.

| 0x12,<br>USB DESCRIPTOR DEVICE | <pre>// Size of this descriptor in bytes // DEVICE descriptor type</pre> |
|--------------------------------|--------------------------------------------------------------------------|
| 0x0110                         | // USB Spec Release Number in BCD format                                 |
| 0x00.                          | // Class Code                                                            |
| 0x00,                          | // Subclass code                                                         |
| 0x00,                          | // Protocol code                                                         |
| USB EPO BUFF SIZE,             | // Max packet size for EP0, see                                          |
|                                | // usbcfg.h                                                              |
| MY_VID,                        | // Vendor ID                                                             |
| MY_PID,                        | // Product ID                                                            |
| 0x0003,                        | // Device release number in BCD format                                   |
| 0x01,                          | <pre>// Manufacturer string index</pre>                                  |
| 0x02,                          | // Product string index                                                  |
| 0x00,                          | <pre>// Device serial number string index</pre>                          |
| 0x01                           | <pre>// Number of possible configurations</pre>                          |

#### EXAMPLE 2-1: DEVICE DESCRIPTOR FOR LAB 1

18. Scroll down to the configuration, class specific and interface descriptor section. Copy and paste the code in Example 2-2 between the brackets between the curly brackets in the section labeled:

//ADD CONFIGURATION, CLASS SPECIFIC AND //INTERFACE DESCRIPTOR CODE HERE

#### EXAMPLE 2-2: CONFIGURATION, CLASS SPECIFIC AND INTERFACE

| <pre>0x09,//sizeof(USB_CFG_DSC),<br/>USB_DESCRIPTOR_CONFIGURATION,<br/>DESC_CONFIG_WORD(0x0022),<br/>1,<br/>1,<br/>0,<br/>_DEFAULT _SELF,<br/>50,</pre>    | <pre>// Size of this descriptor in bytes<br/>// CONFIGURATION descriptor type<br/>// Total length of data for this cfg<br/>// Number of interfaces in this cfg<br/>// Index value of this configuration<br/>// Configuration string index<br/>// Attributes, see usbd.h<br/>// Max power consumption (2X mA)</pre> |
|----------------------------------------------------------------------------------------------------|----------------------------------------------------------------------------------------------------|
| <pre>/* Interface Descriptor */ 0x09,//sizeof(USB_INTF_DSC), USB_DESCRIPTOR_INTERFACE, 0, 0, 1, HID_INTF, BOOT_INTF,SUBCLASS, HID_PROTOCOL_MOUSE, 0,</pre> | <pre>// Size of this descriptor<br/>// in bytes<br/>// INTERFACE descriptor type<br/>// Interface Number<br/>// Alternate Setting Number<br/>// Number of endpoints in this intf<br/>// Class code<br/>// Subclass code<br/>// Protocol code<br/>// Interface string index</pre>                                   |
| <pre>/* HID Class-Specific Descript 0x09,//sizeof(USB_HID_DSC)+3, DSC_HID, DESC_CONFIG_WORD(0x0111), 0x00,</pre>                                           | or */<br>// Size of this descriptor in bytes<br>// HID descriptor type<br>// HID Spec Release Number in BCD<br>// format(1.11)<br>// Country Code (0x00 for Not                                                                                                    |
| HID_NUM_OF_DSC,<br>DSC_RPT,<br>DESC_CONFIG_WORD(50),                                                                                                    | <pre>// supported) // Number of class descriptors, see // usbcfg.h // Report descriptor type // sizeof(hid_rpt01), // Size of the report descriptor</pre>                                                                                                    |
| <pre>/* Endpoint Descriptor */ 0x07,/*sizeof(USB_EP_DSC)*/ USB_DESCRIPTOR_ENDPOINT, HID_EP   _EP_IN, _INT, DESC_CONFIG_WORD(3), 0x01</pre>                 | <pre>// Endpoint Descriptor // EndpointAddress // Attributes // size // Interval</pre>                                                                                                    |

The user is encouraged to take some time and compare the code in the preceding code examples against the descriptor definitions in the USB Revision 2.0 specification **Section 9-5 "Descriptors"**. Comments have been included to make the code intuitive and easier to reference with the USB specification. Definition sources can be located by highlighting the definition name and selecting <u>Edit>Find</u> in Files in the MPLAB IDE. This will locate all instances of the definition within the project and list them in the Output window.

19. Scroll down to the string descriptor section. String descriptors can be used to describe a device for the user. At enumeration, the string descriptor will appear at the lower right hand section of the screen notifying the user of the intended purpose of the device. Copy and paste the code between the curly brackets for both the manufacturer string descriptor and product string descriptor in Example 2-3 and Example 2-4 in the sections labeled:

//ADD MANUFACTURER STRING DESCRIPTOR CODE HERE

and

//ADD PRODUCT STRING DESCRIPTOR CODE HERE

#### EXAMPLE 2-3: MANUFACTURER STRING DESCRIPTOR FOR LAB 1

```
'M','i','c','r','o','c','h','i','p',
' ','T','e','c','h','n','o','l','o','g','y',
' ','I','n','c','.'
```

#### EXAMPLE 2-4: PRODUCT STRING DESCRIPTOR FOR LAB 1

```
'M','o','u','s','e',
' ','E','n','u','m','e','r','a','t','i','o','n ',
' ','D','e','m','o'
```

Finally, the last descriptor to be added is the report descriptor.

Early in the development of the HID class specification, subclasses were intended to be used to identify different HID device categories. However, it became clear that due to the diverse variety of devices that could be implemented in this class, a more robust definition method was required. Therefore, this class does not use subclasses to define most protocols. Instead, a mechanism called the report descriptor identifies data protocol and the types of data provided for a device. It is here that such things as the number of buttons on a mouse, the unicode key value ranges for a keyboard, and other such characteristics are defined.

The USB organization has provided a number of documents and tools specifically designed to implement the report descriptor that can be accessed at:

http://www.usb.org/developers/hidpage/

The user is encouraged to download the HID Usage Tables that define a report descriptor for a given device. Also, the USB organization has further developed a HID Descriptor Tool that will assist the developer in designing their own report descriptors. The tool also includes predefined descriptors for commonly used HID devices such as a mouse and keyboard. This document and tool can be found at the links listed in **Section 2.3 "Resources Required to Complete Project Labs"**.

20. Scroll down to the report descriptor section and copy and paste the code in Example 2-5 between the curly brackets in the section labeled:

//ADD REPORT DESCRIPTOR CODE HERE

EXAMPLE 2-5: REPORT DESCRIPTOR FOR LAB 1

| 0x05, | 0x01, | /* | Usage Page (Generic Desktop)*/     |
|-------|-------|----|------------------------------------|
| 0x09, | 0x02, | /* | Usage (Mouse)*/                    |
| 0xA1, | 0x01, | /* | Collection (Application) */        |
| 0x09, | 0x01, | /* | Usage (Pointer)*/                  |
| 0xA1, | 0x00, | /* | Collection (Physical)*/            |
| 0x05, | 0x09, | /* | Usage Page (Buttons) */            |
| 0x19, | 0x01, | /* | Usage Minimum (01)*/               |
| 0x29, | 0x03, | /* | Usage Maximum (03)*/               |
| 0x15, | 0x00, | /* | Logical Minimum (0)*/              |
| 0x25, | 0x01, | /* | Logical Maximum (0)*/              |
| 0x95, | 0x03, | /* | Report Count (3)*/                 |
| 0x75, | 0x01, | /* | Report Size (1)*/                  |
| 0x81, | 0x02, | /* | Input (Data, Variable, Absolute)*/ |
| 0x95, | 0x01, | /* | Report Count (1)*/                 |
| 0x75, | 0x05, | /* | Report Size (5)*/                  |
| 0x81, | 0x01, | /* | Input (Constant) ;5 bit padding */ |
| 0x05, | 0x01, | /* | Usage Page (Generic Desktop)*/     |
| 0x09, | 0x30, | /* | Usage (X)*/                        |
| 0x09, | 0x31, | /* | Usage (Y)*/                        |
| 0x15, | 0x81, | /* | Logical Minimum (-127)*/           |
| 0x25, | 0x7F, | /* | Logical Maximum (127)*/            |
| 0x75, | 0x08, | /* | Report Size (8)*/                  |
| 0x95, | 0x02, | /* | Report Count (2)*/                 |
| 0x81, | 0x06, | /* | Input (Data, Variable, Relative)*/ |
| 0xC0, | 0xC0  |    |                                    |

The descriptor definitions are now complete.

21. Compile the project. There should be no errors.

#### **Testing The Application**

- 22. Configure the Low Pin Count USB Development Board so that the J14 jumper is on the two right-most pins. This application will use power supplied by  $V_{BUS}$  off of the USB cable.
- 23. Disconnect the J12 jumper.
- 24. Connect the PICkit 2 programmer to the PC USB port and then to the J6 connector on the Low Pin Count USB Development Board.
- 25. Open the PICkit 2 programmer environment by selecting <u>Start>Programs>Micro-</u> <u>chip PICkit 2 vx.xx.</u>
- 26. The PICkit 2 programmer software should recognize that the PICkit 2 is connected and identify the PIC18F14K50 device.
- 27. Within the PICkit 2 programmer software, navigate to the C:\LPCUSBDK\_Labs\Lab1\_files\output folder and download the Project Lab 1.hex file to the PIC18F14K50.
- 28. Disconnect the PICkit 2 programmer from J6 and plug the USB cable into the mini B connector, J1.

Once connected, the enumeration process should begin. The Host PC should recognize the connection of a new device and display a notification at the right corner of the screen indicating the "Mouse Enumeration Demo" text placed in the product string earlier in this lab.

- 29. Next, the device driver will be checked on the Host PC. Navigate to Device Manager on the Host PC by selecting <u>Start>Settings>Control</u> <u>Panel>System</u> to open the System Properties window. Select the **Hardware** tab and click the **Device Manager** button.
- 30. In the Device Manager window, expand the Human Interface Devices. Right click on each driver and select **Properties** until the "Mouse Enumeration Demo" driver is located. See Figure 2-4.

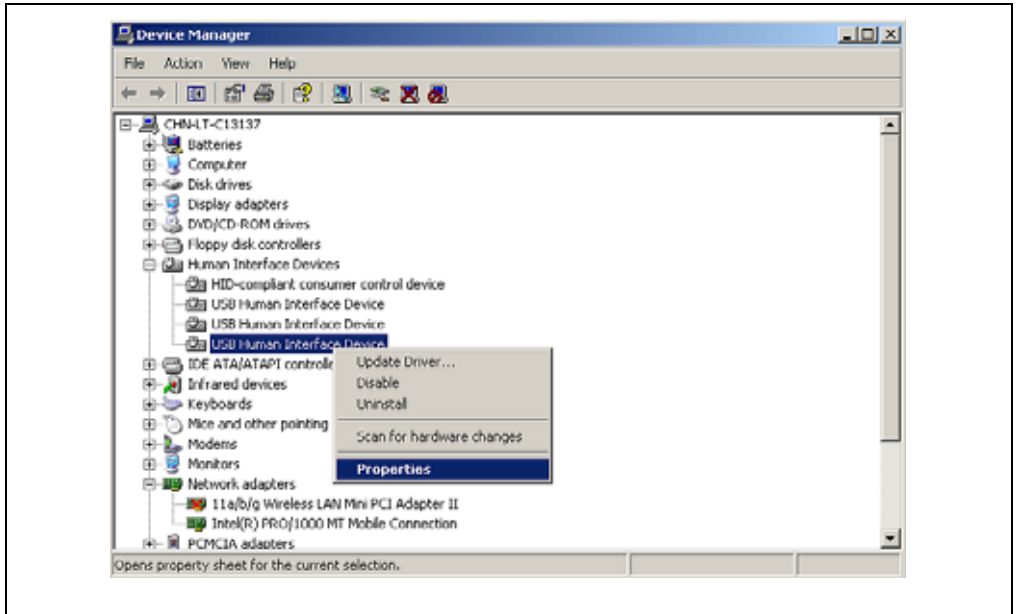

EXAMPLE 2-6: DEVICE MANAGER WINDOW AND HID DRIVERS INSTALLED

The user is encouraged to familiarize themselves with the HID Usage Tables and HID Descriptor Tool. Changing various aspects of the descriptors and then repeating the enumeration lab steps will help build on these concepts.

## 2.5 PROJECT LAB 2 (HID MOUSE)

#### 2.5.1 Purpose

This lab implements the Low Pin Count USB Demo Board in a HID mouse application that moves the mouse pointer on the Host PC in a circle.

**Note:** The source code developed here is an exact replica of the USB Device -HID – Mouse application found in the Framework.

C:\Microchip Solutions\USB Device - HID - Mouse\HID - Mouse - Firmware

The user is encouraged to use these files as a reference when needed.

#### 2.5.2 Overview of the HID Mouse Firmware

As with most of the Framework applications, the user defined source code is called from the ProcessIO() function in the <application>.c file. The user defined firmware will manipulate the Host PC mouse pointer to move in a single direction for 14 times through the main loop. After 14 times, the mouse pointer changes direction ultimately moving in a complete circle. A bit flag is initialized named emulate\_mode that will toggle HIGH/LOW whenever the push button on the Low Pin Count USB Development Board is pressed. The status of this flag will start or stop pointer movement on the screen by not calling the user defined function, emulate\_mouse(), which handles the mouse movement routines.

The flowchart for the user defined function is shown in Figure 2-4.

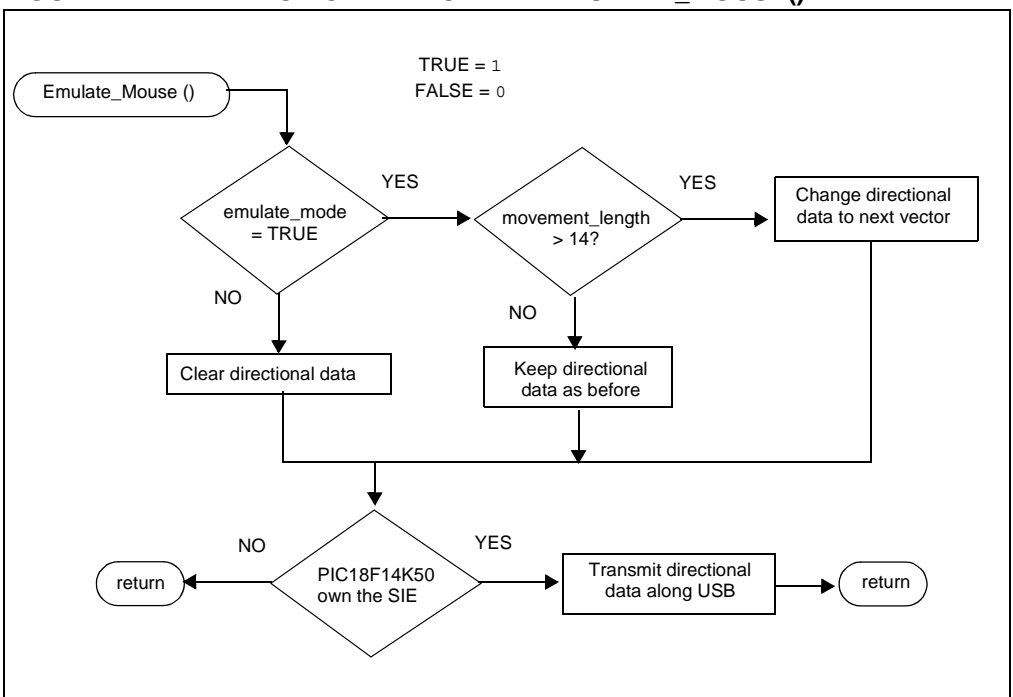

FIGURE 2-4: FLOWCHART FOR THE EMULATE\_MOUSE()

In the flowchart of Figure 2-4, it can be seen that if the <code>emulate\_mode</code> flag is '0', the directional data transmitted along the USB is cleared. Note that data is transmitted from the PIC18F14K50 whether or not the flag is set. Data is transmitted only when the SIE is capable of transmitting it. This check is implemented in code by using the <code>if(HIDTxHandleBusy(lastTransmission) == 0)</code> conditional statement. The <code>lastTransmission</code> is loaded at the time of transmission and processed by the <code>HIDTxHandleBusy</code> macro in the conditional 'if' statement.

If the emulate\_mode flag is set, the function enters into the mouse pointer movement algorithm. This is accomplished by keeping track of a counter variable,

movement\_length. When this variable exceeds 14, a buffer array is loaded with new directional data as supplied by the dir\_table array defined at the top of the mouse.c file. Each element of the array is accessed by incrementing the vector variable counter. The buffer array is then loaded into a hid\_report\_in[] buffer array that is used by the HIDTxPacket macro to transmit the data along the USB to the Host PC.

#### 2.5.3 Procedure

This lab expands on the descriptor code developed in Lab 1.

- Create a new project "Project Lab 2", and build the framework as per procedure steps 1-15 in the previous lab, only this time use the source files found in C:\LPCUSBDK Labs\Lab2 files
- 2. Ensure that the Project Build Options are configured as was done in Lab 1 steps 11 through 15.
- 3. In the Project window open the mouse.c source file.
- 4. Scroll down to find the variable definitions and uncomment the variables and arrays that will be used by the user defined function under the section of the source file:

- a) BYTE old sw2,old sw3;
- b) BOOL emulate mode;
- c) BYTE movement length;
- d) BYTE vector = 0;
- e) char buffer[3];
- f) USB\_HANDLE lastTransmission;
- g) ROM signed char dir\_table[]={-4,-4,-4, 0, 4, 4, 4, 0};
- 5. Scroll down to the private prototype section and uncomment the user function prototype

```
void Emulate_Mouse(void);
```

- Scroll down to the UserInit(). It is here that all components pertinent to the application at hand are initialized. Note the variables and function calls that are initialized. Locate the // emulate\_mode = TRUE; and uncomment the flag initialization.
- 7. Scroll down to the ProcessIO() function. Note the push button check that
   toggles the emulate\_mode flag. Uncomment the code:
   //emulate\_mode = !emulate\_mode;
- 8. Finally, scroll down to the Emulate\_Mouse function and insert the code in Example 2-7 between the curly brackets in the section marked:

//ADD EMULATE MOUSE CODE HERE

```
EXAMPLE 2-7: USER DEFINED FUNCTIONAL CODE FOR
EMULATE MOUSE()
```

```
if (emulate mode == TRUE)
      //go 14 times in the same direction before changing
      if (movement_length > 14)
      ł
        buffer[0] = 0;
        buffer[1] = dir_table[vector & 0x07];
        //X-Vector
        buffer[2] = dir table [(vector+2) \& 0x07];
        //Y-Vector
        // go to the next direction in the table
       vector++;
        //reset the counter for when to change again
       movement_length = 0;
      }//end if (movement_length > 14)
    }
else
    {
        //don't move the mouse
        buffer[0] = buffer[1] = buffer[2] = 0;
    }
    if(HIDTxHandleBusy(lastTransmission) == 0)
    {
        //copy over the data to the HID buffer
        hid_report_in[0] = buffer[0];
        hid_report_in[1] = buffer[1];
        hid_report_in[2] = buffer[2];
       //Send the 3 byte packet over USB to the host.
       lastTransmission = HIDTxPacket(HID_EP, (BYTE*)hid_report_in,
       0x03);
        //increment the counter to change the data sent
        movement length++;
    }
```

Note that the HID mouse transmits in 3-byte packets. The format of this packet is as follows:

- This byte is typically used to identify mouse buttons. Since this application does not require any mouse clicks, this byte is always zero.
- The second and third bytes represent horizontal (X) and Vertical (Y) displacements.

Compile the project. There should be no errors.

#### **Testing the Application**

- **Note:** The device created in the Device Manager from the previous lab will need to be removed so that the new device, created in this lab, can enumerate properly. In the Device Manager window, right-click on the device and select **Uninstall.**
- 9. Ensure that the Low Pin Count USB Development Board is configured as in Lab 1.
- 10. Connect the PICkit 2 Programmer and open the PICkit 2 programming software.
- 11. Navigate to the .hex file located in the C:\LPCUSBDK\_Labs\Lab2\_files for this lab and download to the PIC18F14K50.

- 12. Disconnect the PICkit 2 and connect the Low Pin Count USB Demo Board to the Host PC port.
- 13. The device should enumerate and the LEDs on the board flash in accordance with the BlinkUSBStatus() discussed in the self-directed course.
- 14. Pressing the push button should start and subsequently stop the mouse pointer moving in a circle on the Host PC screen.

The user is encouraged to experiment with this application by altering the length of time that the mouse pointer moves until a directional change or altering the values in the ROM signed char dir\_table[]= $\{-4, -4, -4, 0, 4, 4, 4, 0\}$ ;

### 2.6 PROJECT LAB 3 (HID KEYBOARD)

### CAUTION

A word of caution, this HID device has the potential to be harmful if a key combination is used that initiates a Windows<sup>®</sup> shortcut. Great care should be taken to ensure that the transmitting buffer contains only keycodes that the user is confident will not produce any harmful key combinations.

In this lab, the PIC18F14K50 is implemented as a HID keyboard device. The ADC peripheral is configured to perform conversions on the voltage level present on the port pin connected to the potentiometer on the Low Pin Count USB Development Board. The value in the ADC result register is then used to create a numeric value between 4 and 29 that will display an alphabetic character between 'a' and 'z' on the Host PC screen (refer to HID Usage Tables document **Section 10** "**Keyboard/Keypad Page**" (0x07)). As the potentiometer is rotated, the character outputted to the screen will change accordingly. The user should note that this application could be applied to a data logger application with the potentiometer on the Low Pin Count USB Development Board simulating a mixed signal interface to monitor an off-chip application. The data generated and transmitted via the USB could be connected and interpreted by a Graphical User Interface on the Host PC to monitor real-time application behavior or used to store essential data for later analysis.

#### 2.6.1 Overview of the HID Keyboard Firmware

The keyboard() is the user-defined function that is called from ProcessIO() to parse the data received from the ADC module, transmit the numeric value along the USB and display the appropriate character on the screen. This function is implemented as a state machine. The state diagram for this function is shown in Figure 2-5.

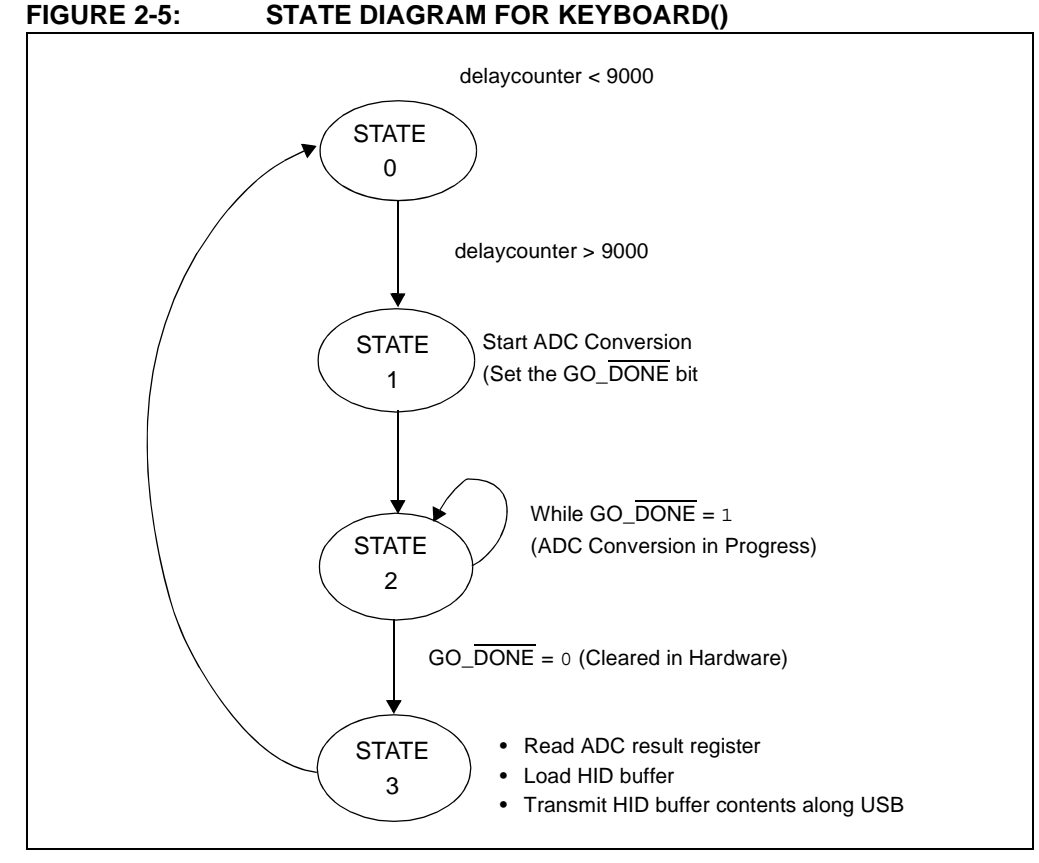

Referring to the state diagram, the individual states perform these general tasks:

- 1. STATE 0: this is a delay state used to ensure that the hold capacitor on the ADC peripheral has sufficient time to charge before a conversion is initiated.
- 2. STATE 1: this state begins the conversion process by setting the GO\_DONE bit in the ADCON0 control register.
- 3. STATE 2: checks for a completed conversion (GO\_DONE = 0) before allowing the state machine to move to the next state.
- 4. STATE 3: this final state reads the ADC result register, converts the result to a value between 4 ('a') and 29 ('z'), loads a HID buffer and transmits the resulting data along the USB to the Host PC for output to an opened *.txt* document.

The main point the user should take away from this lab is this: since the USB Framework is a multitasking environment, no blocking code should be used. Therefore, as shown in this lab, state machines will become the norm in many applications. The keyboard() state machine is called each time through the main loop. If the condition that changes the current state to the next state is not met, the state machine simply returns from the function without changing states. The next time through the main loop, the condition is once again checked. If the state condition has been met, the state is changed to the next sequential state. The state variable is declared as a type static as this will allow the current value in the state variable to remain after a return from the keyboard().

#### 2.6.2 Procedure

This application will require a few changes to the *usb\_descriptor.c* file to configure the PIC18F14K50 as a HID keyboard. Note: the changes made to the report descriptor were done using the HID Descriptor Tool downloaded from <u>http://www.usb.org/devel-opers/hidpage/</u>. The user is encouraged to spend some time reviewing the contents of this page and the resources available for developing HID applications.

- Create a new project "Project Lab 3" as was done in the previous labs. The source files for Lab 3 can be found in: C:\LPCUSBDK\_Labs\Lab3\_files
- 2. Ensure that the Project Build Options are configured as was done in Lab 1 steps 11 through 15.
- 3. Open the usb\_descriptor.c file and scroll down to the interface descriptor. Uncomment the Protocol Code definition //HID\_PROTOCOL\_KEYBOARD,
- 4. Scroll down to the HID class specific descriptor and uncomment the size of the HID report macro //DESC\_CONFIG\_WORD(63), The report descriptor has changed from the previous lab and will contain 63 components that the Host PC will need to identify this device's keyboard attributes.
- 5. Scroll down to the report descriptor and add the code in Example 2-8 in the section labeled:

//ADD REPORT DESCRIPTOR HERE

| EXAMPLE 2-8: | REPO | DRT DESCRIPTOR FOR KEYBOARD()                 |
|--------------|------|-----------------------------------------------|
| 0x05, 0x01,  | 11   | USAGE_PAGE (Generic Desktop)                  |
| 0x09, 0x06,  | 11   | USAGE (Keyboard)                              |
| 0xal, 0x01,  | 11   | COLLECTION (Application)                      |
| 0x05, 0x07,  | 11   | USAGE_PAGE (Keyboard)                         |
| 0x19, 0xe0,  | 11   | USAGE_MINIMUM (Keyboard LeftControl)          |
| 0x29, 0xe7,  | 11   | USAGE_MAXIMUM (Keyboard Right GUI)            |
| 0x15, 0x00,  | 11   | LOGICAL_MINIMUM (0)                           |
| 0x25, 0x01,  | 11   | LOGICAL_MAXIMUM (1)                           |
| 0x75, 0x01,  | 11   | REPORT_SIZE (1)                               |
| 0x95, 0x08,  | 11   | REPORT_COUNT (8)                              |
| 0x81, 0x02,  | 11   | INPUT (Data,Var,Abs)                          |
| 0x95, 0x01,  | 11   | REPORT_COUNT (1)                              |
| 0x75, 0x08,  | 11   | REPORT_SIZE (8)                               |
| 0x81, 0x03,  | 11   | INPUT (Cnst,Var,Abs)                          |
| 0x95, 0x05,  | 11   | REPORT_COUNT (5)                              |
| 0x75, 0x01,  | //   | REPORT_SIZE (1)                               |
| 0x05, 0x08,  | 11   | USAGE_PAGE (LEDs)                             |
| 0x19, 0x01,  | //   | USAGE_MINIMUM (Num Lock)                      |
| 0x29, 0x05,  | //   | USAGE_MAXIMUM (Kana)                          |
| 0x91, 0x02,  | //   | OUTPUT (Data,Var,Abs)                         |
| 0x95, 0x01,  | //   | REPORT_COUNT (1)                              |
| 0x75, 0x03,  | 11   | REPORT_SIZE (3)                               |
| 0x91, 0x03,  | 11   | OUTPUT (Cnst,Var,Abs)                         |
| 0x95, 0x06,  | //   | REPORT_COUNT (6)                              |
| 0x75, 0x08,  | //   | REPORT_SIZE (8)                               |
| 0x15, 0x00,  | //   | LOGICAL_MINIMUM (0)                           |
| 0x25, 0x65,  | //   | LOGICAL_MAXIMUM (101)                         |
| 0x05, 0x07,  | //   | USAGE_PAGE (Keyboard)                         |
| 0x19, 0x00,  | //   | USAGE_MINIMUM (Reserved (no event indicated)) |
| 0x29, 0x65,  | //   | USAGE_MAXIMUM (Keyboard Application)          |
| 0x81, 0x00,  | //   | INPUT (Data,Ary,Abs)                          |
| 0xc0         |      |                                               |
|              |      |                                               |

Next, the *keyboard.c* source file will be configured.

- 6. In the Project window, open the *keyboard.c* source file and scroll down to the UserInit(). Uncomment the port and ADC initialization code. The user is urged to review the PIC18F14K50 data sheet as to the significance of these initializations for the appropriate peripheral.
  - // ADCON0=0x29;
  - // ADCON1 = 0X00;
  - // ADCON2=0x3F;

Scroll down to the  ${\tt keyboard}()$  and copy and paste the code in Example 2-9 between the curly braces in the switch at:

//ADD STATE MACHINE CODE HERE

```
//delay to allow the hold capacitor on the ADC to charge
             if(++delaycounter>9000)
case 0:
             {
                    delaycounter = 0;
                    state = 1;
             }
             break;
             ADCONObits.GO DONE = 1; //Start an ADC conversion
case 1:
             state = 2;
             break;
              if(ADCON0bits.GO_DONE == 0) //Check if conversion is
case 2:
                                            //completed
              {
                    state = 3;
             }
             break;
             HIDoutput = ADRESH>>3;//shift the result in ADRESH
case 3:
                                         //left by three
             if(HIDoutput<=4) HIDoutput = 4;
             if(HIDoutput>=29) HIDoutput = 29;
             //Can the SIE transmit?
             if((HIDTxHandleBusy(lastTransmission) == 0))
             {
                    //Load the HID buffer
                    hid report in[0] = 0;
                    hid report in[1] = 0;
                    hid report in[2] = HIDoutput;
                    hid_report_in[3] = 0;
                    hid_report_in[4] = 0;
                    hid report in[5] = 0;
                    hid_report_in[6] = 0;
                    hid_report_in[7] = 0;
             //Send the 8 byte packet over USB to the host.
              lastTransmission = HIDTxPacket(HID EP,
              (BYTE*)hid_report_in, 0x08);
             state = 0;
             }
             break;
```

#### EXAMPLE 2-9: KEYBOARD() STATE MACHINE CODE

Note that the HID keyboard transmits in 8-byte packets along the USB. The format of this packet is as follows:

- The first byte is used for a modifier such as a shift or ctrl character. (i.e., a simultaneous shift and character press on the typical keyboard.)
- The second byte is reserved.
- The remaining bytes are used to carry numeric values that contain the desired keyboard characters pressed.

Compile the project. There should be no errors.

#### Testing the Application

- 7. Connect the PICkit 2 Programmer and open the PICkit 2 programming software
- 8. Navigate to the *.hex* file for this lab and download to the PIC18F14K50.
- 9. Disconnect the PICkit 2. Open a new notepad, word document or other text editor program and click inside the document to place the cursor.
- 10. Connect the Low Pin Count USB Demo Board to the Host PC port. The device should enumerate as "Keyboard Demo".
- 11. Within the selected text editor, a series of character entries should appear.
- 12. Turn the potentiometer on the Low Pin Count USB Demo Board to change the character on the screen.

The user is encouraged to experiment with this application by referring to the Keyboard Usage Page and changing the keyboard packet transmitted in the state machine.

## 2.7 PROJECT LAB 4 (CDC – SERIAL EMULATOR)

In this lab, the PIC18F14K50 is used as a serial emulator taking an RS-232 data transmission using the Enhanced Universal Asynchronous Synchronous Receiver Transmitter (EUSART) peripheral and converting it to the USB protocol within firmware. Many embedded applications continue to use the RS-232 interface to communicate with external systems. However, as USB becomes more prevalent, RS-232 ports are disappearing from newer PC's. A simple solution is to emulate RS-232 over the USB. In this example, a virtual COM port is created that will allow the USB connection to appear as an RS-232 COM connection. Furthermore, this example makes use of Windows drivers that already exist eliminating the need to alter existing software such as the Hyper Terminal application.

The RS-232 connector on the Low Pin Count USB Development Board is configured so that the PIC18F14K50 can be used as a Data Terminal Equipment (DTE) device to interface with Data Communications Equipment (DCE) devices such as alarm systems, modems etc. To accommodate this lab and eliminate the need for the user to create their own DCE interface circuitry, a Null-Modem Gender Changer has been provided in the kit to crosslink the transmit and receive lines so that the Low Pin Count USB Development Board can be converted from a DTE device to a DCE device. In this way, the main concepts of serial emulation can be delivered using only two Hyperlink Terminals on a single PC with one RS-232 serial COM port and one USB connection.

### NOTICE

Kits shipped with the RS-232 pin corrector (p/n 04-02087R1) do not require the Null Modem Gender Changer but will instead require a female/female gender changer that does not crosslink the transmit and receive lines. The pin corrector is not used in this lab as the RS-232 connector on this version of the Low Pin Count USB Development Board is configured as a DCE device. Applications using the Low Pin Count USB Development Board as a DTE device will require the use of the pin corrector.

Microchip's Full-Speed USB Firmware Framework provides information files (*.inf*) for all of its CDC application examples that automate Windows driver alterations freeing the user from doing this manually. Once the PIC18F14K50 has been programmed and then connected to the PC USB port, Windows "New Hardware Found Wizard" will prompt the user for additional driver information. At this point, the user need only direct Windows to the directory containing the appropriate *.inf* file.

**Note:** The only information that is required by the user in the *.inf* is the Vendor Identification (VID) and Product Identification (PID) numbers specific to their original design.

Microchip's Full-Speed USB Firmware Framework provides all the source code necessary to perform low-level RS-232 functions, thereby abstracting this from the user.

#### 2.7.1 Overview of the CDC – Serial Emulator Firmware

The CDC Serial Emulator firmware flow is shown in Figure 2-6.

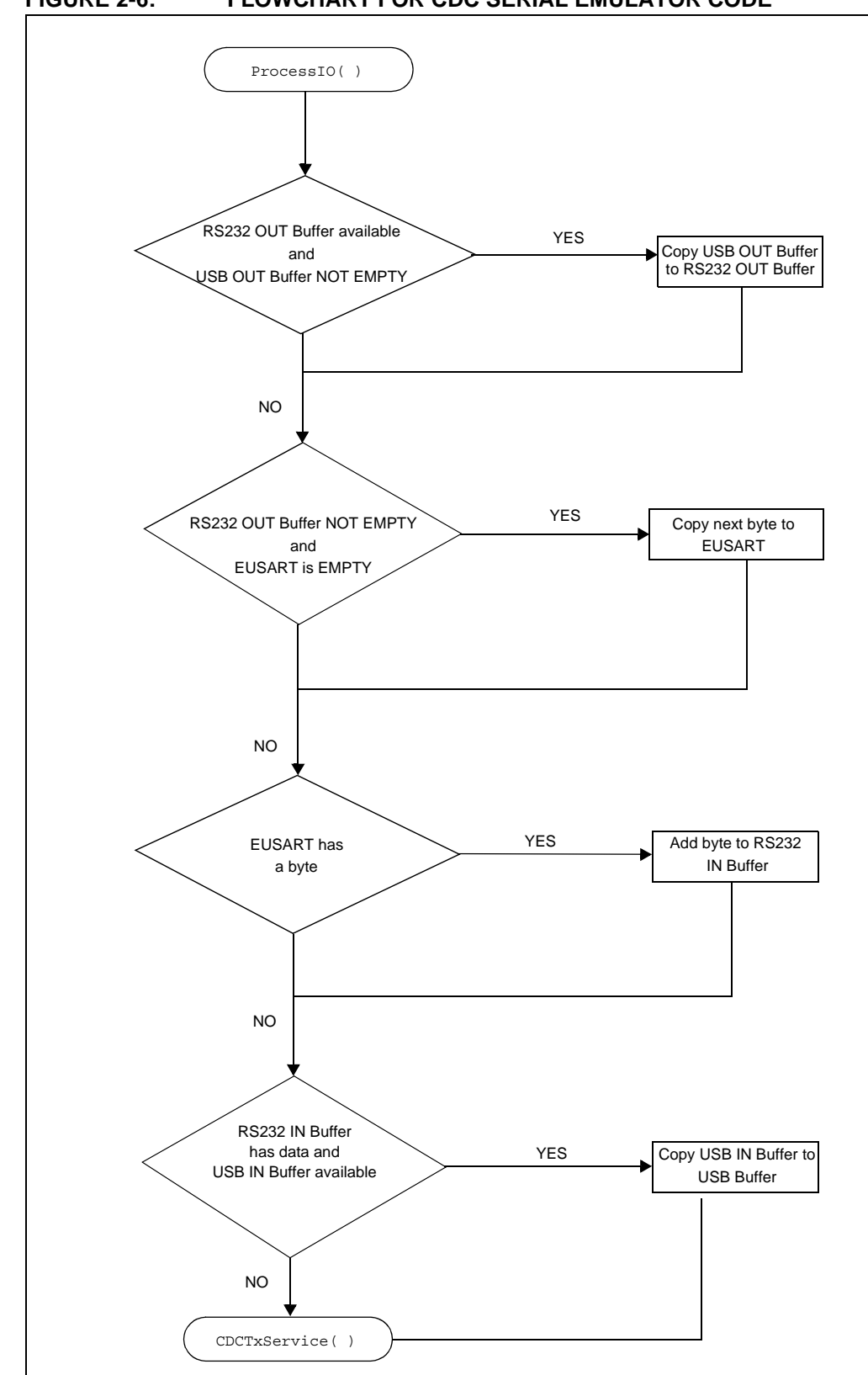

#### FIGURE 2-6: FLOWCHART FOR CDC SERIAL EMULATOR CODE

Referring to the flowchart in Figure 2-6, the firmware located in the ProcessIO() first checks if the previous RS-232 transmission has been sent via the USB using the RS232\_Out\_Data\_Rdy flag. If this flag is cleared (indicating previous transmission has been sent), firmware then checks if any new data has been sent from the RS-232 connection and is ready to be transmitted via the USB using the getsUSBUSART(). This function copies data into a buffer and returns the number of bytes the buffer contains. The function ensures that only the expected numbers of bytes, in this case 64, are actually copied into this buffer. Also, if there is no data available, the function returns a zero value indicating no data is available. In this way the function does not wait for data and is therefore, non-blocking, keeping in mind that all firmware must conform to this multitasking environment.

Following the RS-232 data check, the firmware then checks if the EUSART transmit register, TXREG, is empty. This is accomplished using the mTxRdyUSART() macro, which checks the TRMT bit in the TXSTA (Transmit Status Control) register in the EUSART peripheral. If the TRMT bit is cleared, the TXREG is Full, and Empty if the TRMT bit is set. Note that this bit is automatically set following a successful transmission from the TXREG. If set, the data collected into the buffer by the getsUSBUSART() is then transferred into the TXREG one byte at a time each time through the main loop. Again, such macros take care of the low-level RS-232 communication in a non-blocking fashion so the user doesn't have to. If the TXREG isn't empty, then the previous data has not been transmitted via the USB and should not be overwritten.

The firmware next checks to see if the CDC class device is ready to transmit data. This is accomplished by using the <code>mUSBUSARTIsTxrfReady()</code> flag. The user must ensure that this flag is set to '1' before calling the <code>putUSBUSART()</code> function. As a safety precaution, this function checks the state one more time to make sure it does not override any pending transactions. This function writes data to the USB.

The CDCTxSevice() services the transfer of data to the host. This function keeps track of a state machine and breaks up long strings of data into multiple USB data packets. It is called once each time through the main program loop. The state machine for the CDCTxService() is shown in Figure 2-7 and the source code can be found in the usb\_function\_cdc.c source file. The reader is encouraged to reference this firmware and compare it against the state diagram at their leisure.

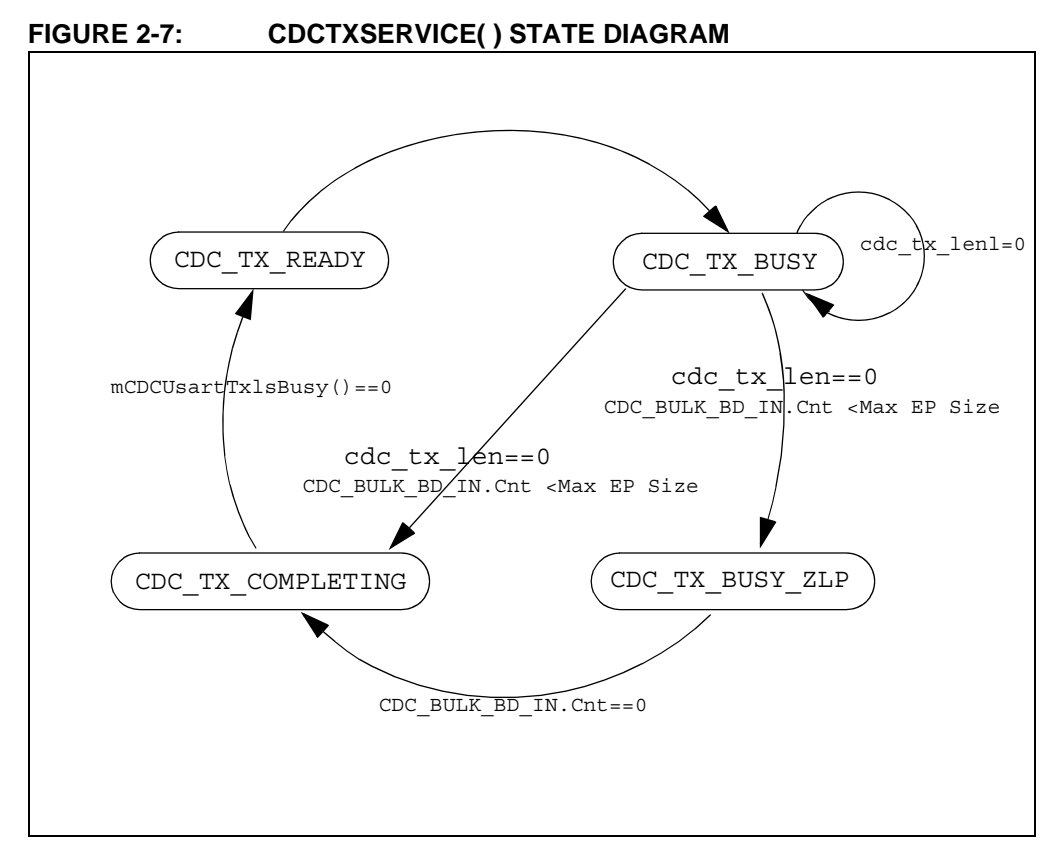

#### 2.7.2 Procedure

This application requires significant changes to the *usb\_descriptor.c* file to configure the PIC18F14K50 as a CDC device. Note the absence of the report descriptor. The user is encouraged to spend some time reviewing the *usb\_descriptor.c* file and compare it against the information found in the Universal Serial Bus Class Definitions for Communications Devices document referenced at the beginning of this chapter. Note that this lab applies the same firmware found in the CDC – Serial Emulator application example in Microchip's Full-Speed USB Firmware Framework application examples and can be used as a reference for this lab.

 Create a new project for lab 4, using the Project Wizard, called "Project Lab 4" as was done in the previous labs. The only files added, at this point, will be the usb\_descriptor.c and main.c source files, as well as a new unique descriptor for Lab 4 rm18f14k50.lkr can be found in: C:\LPCUSBDK\_Labs\Lab4\_files

Step through to close the Project Wizard. This time, the project will be set up to resemble the application examples in the Framework using sub-folders to distinguish and organize the different source files in the Project window. All remaining source/header files will be added from the Project window.

2. Right click on the **Source Files** folder in the Project window and select **Create Subfolder**...

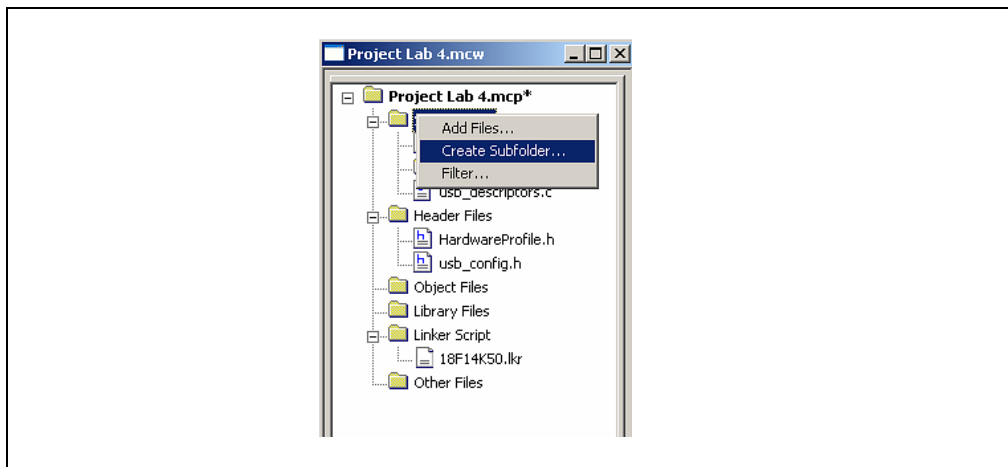

#### FIGURE 2-8: CREATING A SUB-FOLDER IN THE PROJECT WINDOW

Name the new folder "USB Stack" and click **OK**.

3. Right click on this new USB Stack folder and select **Add Files**. In the Add Files to Project window, navigate to C:\Microchip Solutions\Microchip\Usb and select the usb\_device.c source file. Ensure that "System: File(s) are External to Project, Use Absolute Path" is selected then click **Open**.

## FIGURE 2-9: ADDING THE USB\_DEVICE.C FILE TO THE USB STACK FOLDER

| .svn<br>CDC Devi<br>Documen | ce Driver<br>tation     | All Host Driver<br>MSD Device Driver<br>MSD Host Driver | 🔊 usb_host.( | -     |
|-----------------------------|-------------------------|---------------------------------------------------------|--------------|-------|
| Generic H                   | lost Driver<br>e Driver | SPrinter Host Driver                                    |              |       |
| File name:                  | usb_devic               | e.c                                                     |              | Open  |
| Files of type:              | All Source              | Files (".asm;".c)                                       | •            | Cance |
| Jump to:                    | Project Di              | rectory                                                 | •            |       |
|                             | nber this setti         | ng                                                      |              |       |

This should add the usb\_device.c to the "USB Stack" folder in the Project window.

Repeat this step to add the <code>usb\_function\_cdc.c</code> file from the <code>C:\Microchip Solutions\Microchip\USB\CDC Device Driver directory to the same "USB Stack" folder.</code>

- 4. In the Project window create two new sub-folders under the Header Files folder called "Common" and "USB Stack" as per step 2 of this lab.
- 5. Right click on the "USB Stack" folder and add the following files from the C:\Microchip Solutions\Microchip\Include\Usb directory as was done in step 3 of this lab:
  - usb.h
  - usb\_ch9.h
  - usb\_common.h
  - usb\_device.h
  - usb\_function\_cdc.h
  - usb\_hal.h
  - usb\_hal\_pic18.h
- 6. Right click on the "Common" folder and add the following files from the C:\Microchip Solutions\Microchip\Include directory as was done in step 3 of this lab:
  - Compiler.h
  - GenericTypeDefs.h
- 7. Ensure that the Project Build Options are configured as was done in Lab 1 steps 11 through 15.
- 8. Compile the project. There should be no errors.

The Project window should now resemble Figure 2-10.

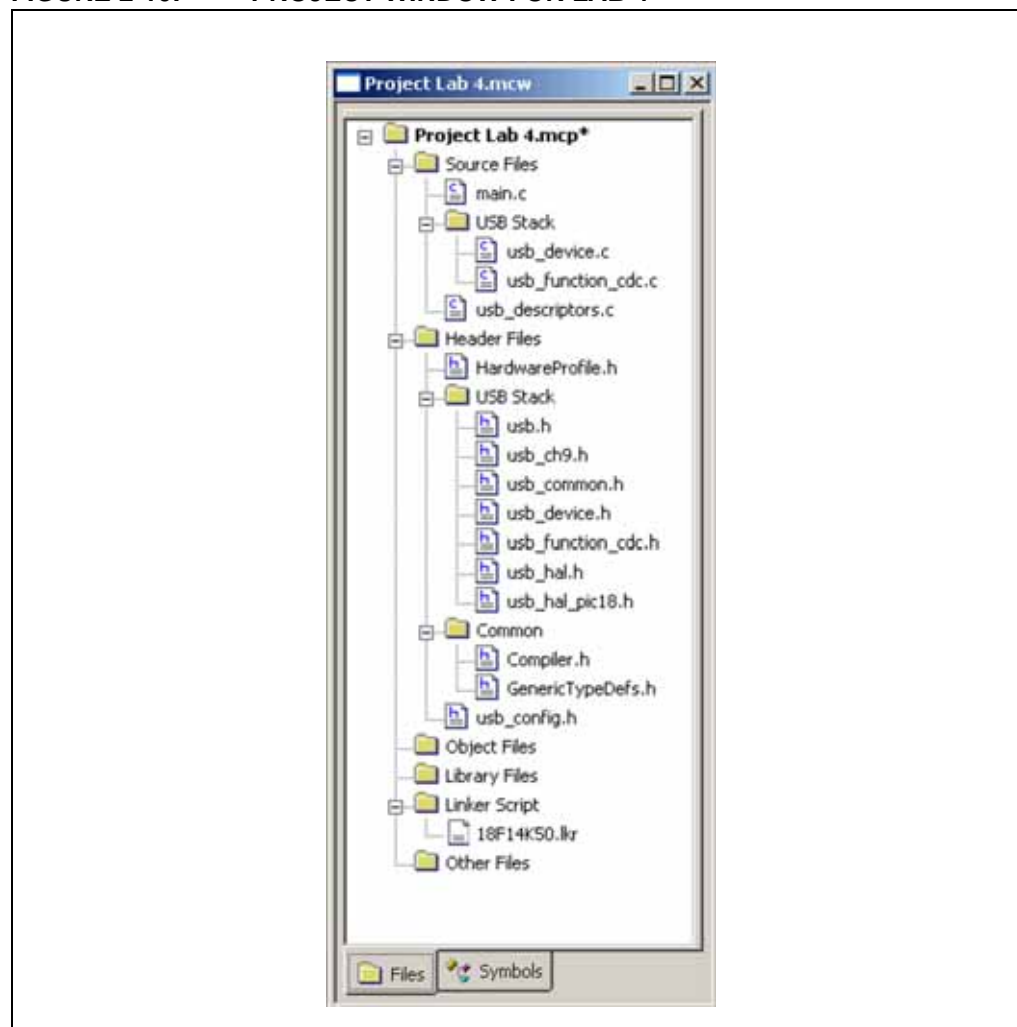

FIGURE 2-10: PROJECT WINDOW FOR LAB 4

9. Next, the EUSART peripheral will need to be initialized to enable asynchronous communication with a baud rate of 19200. To do this, open the *main.c* file and scroll down to the InitializeUSART(). This function is called by the UserInit(). Note that in this function, code has been formatted to allow configuration dependant on the specific device and compiler used. Copy and paste the contents of Example 2-10 into the section of the Initialize-USART() function labeled:

//ADD C18 PIC18F14K50 EUSART INITIALIZATION CODE HERE

#### EXAMPLE 2-10: INITIALIZEUSART() CODE

```
#if defined( 18CXX)
     unsigned char c;
   #if defined( 18F14K50)
     ANSELHbits.ANS11 = 0;
                                // Make RB5 digital so USART can
                                //use pin for Rx
   #endif
   UART TRISRx=1;
                                // RX
   UART_TRISTx=0;
                                // TX
   TXSTA = 0x24;
                                // TX enable BRGH=1
   RCSTA = 0x90;
                                // Single Character RX
   SPBRG = 0x70;
                                // 0x0271 for 48MHz -> 19200 baud
   SPBRGH = 0x02;
                                // BRG16 = 1
   BAUDCON = 0 \times 08;
                                // read
   c = RCREG;
#endif
```

The reader is encouraged to review the data sheet for the PIC18F14K50 EUSART section for more information on the specifics of the configuration code.

Next, the application specific code will be added that will implement the flowchart shown in Figure 2-6.

As per the flowchart in Figure 2-6, this code will ensure that the buffer containing the data transmitted from the RS-232 has been sent to the USB firmware. If so, the code then checks for any new RS-232 data that has been stored in the buffer.

#### EXAMPLE 2-11: RS-232 BUFFER CHECK

11. Next, the code that will check and then load the EUSART Transmit shift register (TXREG) with the contents of the RS-232 buffer will be entered. Copy and paste the contents of Example 2-12 into the section labeled:

ADD THE CODE THAT WILL CHECK IF THE EUSART TXREG IS EMPTY. IF SO, BEGIN SENDING DATA FROM RS232 TRANSMISSION INTO THE TXREG ONE BYTE AT A TIME

```
EXAMPLE 2-12: TXREG CHECK AND LOAD CODE
```

12. Finally, the code to check if the CDC class device is ready to send data into the USB transmit buffer will be entered. Copy and paste the contents of code in Example 2-13 into the section labeled:

ADD THE CODE THAT WILL CHECK IF THE CDC CLASS DEVICE IS READY TO LOAD THE USB BUFFER

}

EXAMPLE 2-13: CHECK CDC CLASS DEVICE CODE

```
if((mUSBUSARTIsTxTrfReady()) && (NextUSBOut > 0))
{
    putUSBUSART(&USB_Out_Buffer[0], NextUSBOut);
    NextUSBOut = 0;
}
```

13. At this point, all the necessary code to run the CDC – Serial Emulator application is complete. Compile the project. There should be no errors.

#### **Installing Application Drivers**

- 14. Connect the PICkit 2 Programmer and open the PICkit 2 programming software.
- 15. Navigate to the .hex file for this lab and download to the PIC18F14K50.
- 16. Disconnect the PICkit 2.
- 17. Connect the Low Pin Count USB Demo Board to the Host PC port. Windows should recognize the PIC18F14K50 as "CDC RS-232 Emulation Demo".

Windows will now prompt the user for driver information.

18. In the "Welcome to the Found New Hardware Wizard" window, select "No, not this time" and then **Next** (see Figure 2-11).

| Welcome to the Found New<br>Hardware Wizard<br>Windows will search for current and updated software by<br>looking on your computer, on the hardware installation CD, or of<br>the Windows Update Web site (with your permission).<br>Read our privacy policy<br>Can Windows connect to Windows Update to search for<br>software?<br>C Yes, this time only<br>C Yes, now and every time I connect a device |
|----------------------------------------------------------------------------------------------------|
| No, not this time                                                                                                    |

FIGURE 2-11: FOUND NEW HARDWARE WIZARD WINDOW

 The wizard will then prompt the user for a location from which to load the software for the communication port. Select "Install from a list or specific location (Advanced)" and click **Next** (see Figure 2-12).

| This wizard helps you install software for:<br>Communications Port<br>If your hardware came with an installation CD<br>or floppy disk, insert it now.<br>What do you want the wizard to do?<br>C Install the software automatically (Recommended)<br>Install from a list or specific location (Advanced) |
|----------------------------------------------------------------------------------------------------|
| Click Next to continue.                                                                                                    |

#### FIGURE 2-12: SELECTING SOFTWARE LOCATION FOR COMMUNICATIONS PORT

The wizard now prompts the user for the location of the *.inf* file that Windows will use to automatically configure the binary driver files (*.sys* files) to create the virtual COM port connection for the USB. Ensure that both "Search for the best driver in these locations" and "Include this location in the search" are both selected. Select **Browse** and navigate to the lab 4 source files in the

 $\label{labslab4_files} $$ C:\LPCUSBDK_Labs\Lab4_files\inf\win2k_winxp directory (see Figure 2-13). $$$ 

Highlight the win2k\_winxp file and click **OK**.

#### FIGURE 2-13: DIRECTING WINDOWS TO THE .INF FILE FOR THE CDC – SERIAL EMULATOR APPLICATION

| lease cho      | ose your search and installation options.                                                                                                    |
|----------------|----------------------------------------------------------------------------------------------------|
| Sear           | ch for the best driver in these locations.                                                                                                    |
| Use t<br>paths | he check boxes below to limit or expand the default search, which includes local<br>and removable media. The best driver found will be installed.    |
| Г              | Search removable media (floppy, CD-ROM)                                                                                                    |
| 1              | Include this location in the search:                                                                                                    |
|                | C:\LPCUSBDK_Labs\Lab4_files\inf\win2k_winxp  Browse Browse                                                                                           |
| C Don'         | t search. I will choose the driver to install.                                                                                                    |
| Choo<br>the d  | se this option to select the device driver from a list. Windows does not guarantee tha<br>river you choose will be the best match for your hardware. |
|                |                                                                                                    |
|                |                                                                                                    |
|                | <back next=""> Cancel</back>                                                                                                    |

#### Click Next.

The window should now begin loading the software. If any warnings are issued, select **Continue Anyway.** 

20. The wizard should indicate that the software for the Communications port was successfully installed. Select **Finish.** (See Figure 2-14.)

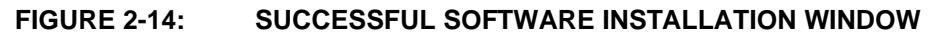

| Completing the Found New<br>Hardware Wizard<br>The wizard has finished installing the software for: |
|----------------------------------------------------------------------------------------------------|
| Click Finish to close the wizard.                                                                   |
| c Back Finish Cancel                                                                                |

Next, the virtual COM port will be checked in the Device Manager to identify the COM port number.

#### **Establish Communication**

21. Using step 29 in Project Lab 1 to navigate to the Device Manager, expand the ports (COM and LPT). The new virtual COM port (usually COM 5 and above on most PCs) created by the *.inf* file should be found in the Ports (COM & LPT) drop-down list in the Device Manager window. If there is difficulty locating the virtual COM port, right click on each driver and select **Properties** until the CDC RS-232 Emulation Demo is located. Note the COM port number for both the virtual COM port and the COM port used for an RS-232 connection (Serial Port Connection on the Host PC). Figure 2-15 shows a list of COM ports available. The reader's list may differ.

## FIGURE 2-15: EXAMPLE LIST OF AVAILABLE COM PORTS IN THE DEVICE MANAGER

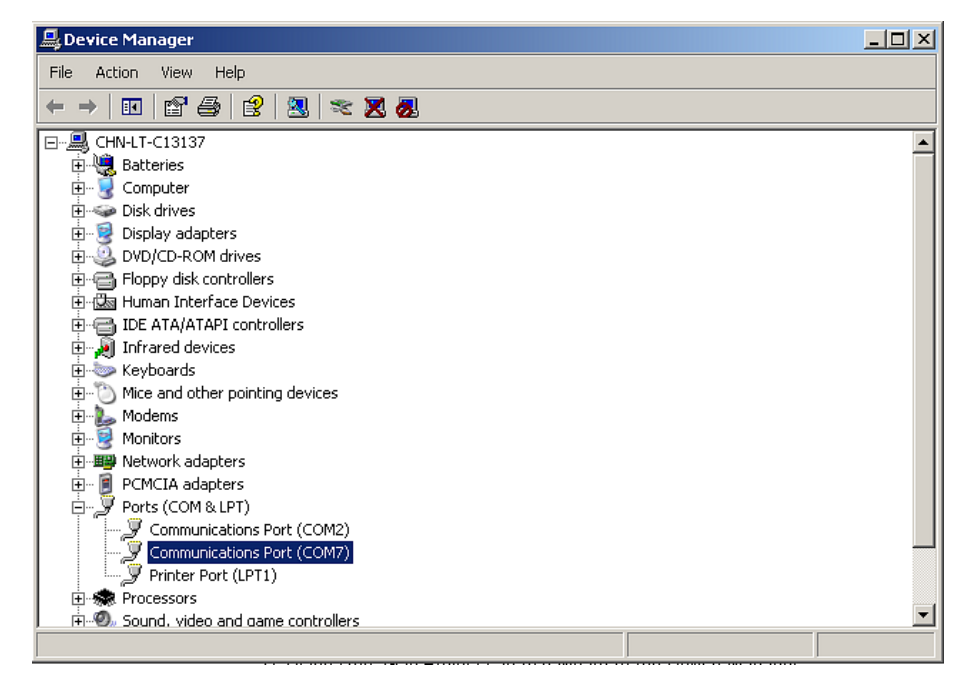

This COM port number will be used in the Hyper Terminal program to establish connectivity to both the USB and RS-232 connections between the Low Pin Count USB Development Board and Host PC.

22. Open a Hyper Terminal window by selecting within Windows,

Start>Programs>Accessories>Communications>HyperTerminal.

The Hyper Terminal Program should now prompt the user for a "Connection Description".

23. Name this first connection "USB Connection" and click OK. (See Figure 2-16.)

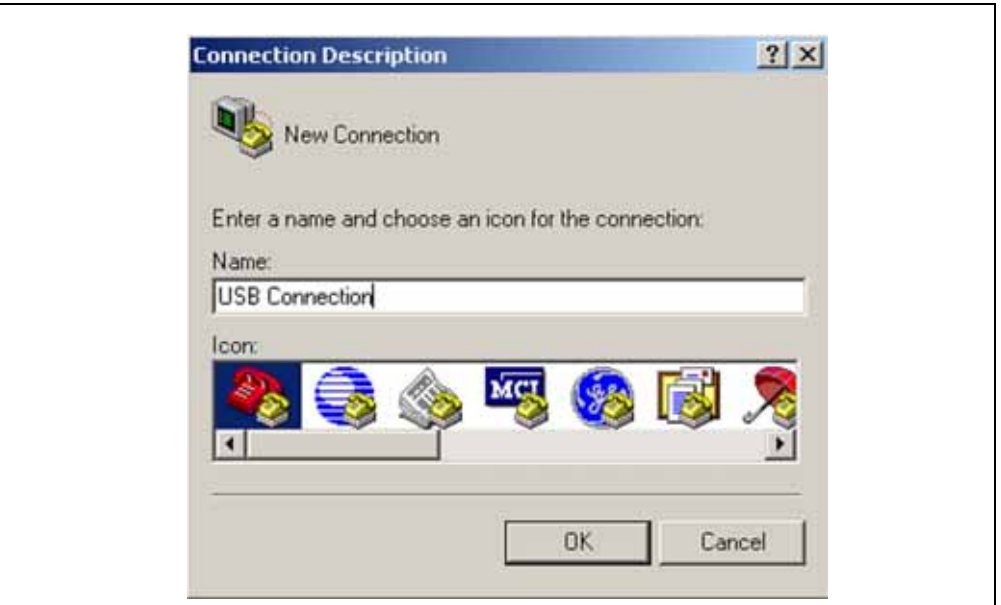

HYPER TERMINAL CONNECTION DESCRIPTION

24. In the "Connect To" window, select the virtual COM port that was noted in step 21 in the "Connect Using" drop-down menu and select OK. In Figure 2-17, the virtual COM port is on COM7. Note that this may differ on the user's PC.

| Enter details for the phone number that you wa | ant to dial: |
|------------------------------------------------|--------------|
| Country/region: United States (1)              | ¥            |
| Area code: 480                                 |              |
| Phone number:                                  |              |
| Connect using: COM7                            | •            |

25. In the COM Properties window, configure the connection as shown in Figure 2-18 with a baud rate of 19200 and click Apply then OK.

FIGURE 2-16:

| Bits per second | 19200 | -                |
|-----------------|-------|------------------|
| Data bits:      | 8     | ×                |
| Parity:         | None  | •                |
| Stop bits:      | 1     | •                |
| Flow control    | None  | •                |
|                 |       | Restore Defaults |

#### FIGURE 2-18: HYPER TERMINAL COM PROPERTIES WINDOW

This now establishes a connection between the Low Pin Count USB Development Board USB connector and the Host PC COM port.

- 26. Next, connect the RS-232 serial cable to the connector on the Low Pin Count USB Development Board and to a serial port connector on the Host PC using a "Gender Changer" adapter.
- 27. Repeat steps 22 to 25 to establish an RS-232 connection using the related port noted in step 21 for the Serial Port Connector on the Host PC. Name this connection "RS232 Connection" and ensure that the COM properties resemble Figure 2-18.

#### **Testing the Application**

28. Once connected, click inside the RS232 Connection COM window and type a message. Note that unless configured to echo locally, the originating message COM window will not print the message. The message should be printed in the "USB Connection" COM window as shown in Figure 2-19.

| lello World! | Kenter State State     Section Strengthere State     Section State     Section |  |  |  |  |  |  |
|--------------|----------------------------------------------------------------------------------------------------|--|--|--|--|--|--|
| erro norra:  | De ss de e                                                                                                    |  |  |  |  |  |  |
|              | -                                                                                                    |  |  |  |  |  |  |
|              |                                                                                                    |  |  |  |  |  |  |
|              |                                                                                                    |  |  |  |  |  |  |
|              |                                                                                                    |  |  |  |  |  |  |
|              |                                                                                                    |  |  |  |  |  |  |
|              |                                                                                                    |  |  |  |  |  |  |
|              |                                                                                                    |  |  |  |  |  |  |
|              |                                                                                                    |  |  |  |  |  |  |

FIGURE 2-19: CONFIRMING RS-232 TO USB COMMUNICATION

This will confirm communication from the Host PC via an RS-232 connection into the PIC18F14K50, which in turn transmits data received back to the Host PC. In other words, an RS-232 to USB conversion.

NOTES:

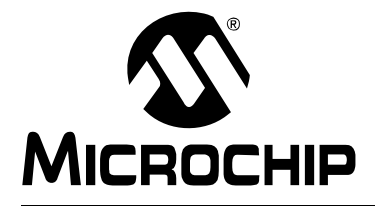

## LOW PIN COUNT USB DEVELOPMENT KIT USER'S GUIDE

## **Appendix A. Schematics**

## A.1 INTRODUCTION

This appendix contains the Low Pin Count USB Development Kit hardware diagrams.

| FIGURE     | A-1: LOW PIN COUNT USB DEVELOPMENT BOARD BILL OF<br>MATERALS                       |
|------------|------------------------------------------------------------------------------------|
| <u>QTY</u> | DESCRIPTION                                                                        |
|            |                                                                                    |
| 1          | IC, PIC18F14K50, 20P DIP                                                           |
| 1          | IC SMT, MAX3232CPWR ,DRVR/RCVR MLTCH RS232 16TSSO (U3)                             |
| 5          | CAP SMT, 0.1uF 0603 CER 16V 10% X7R (C6 - C10)                                     |
| 2          | CAP SMT, 0.1uF 0805 CER 50V 10% X7R (C1, C3)                                       |
| 1          | CAP SMT, 0.47uF 0805 CER 16V 10% X7R (C2)                                          |
| 2          | CAP SMT, 22pF 0805 CER 100V 5% C0G (C4, C5)                                        |
| 4          | RES SMT, 330-OHM 1/16W 1% 0603 (R8 - R11)                                          |
| 2          | RES SMT, 1.0K-OHM 1/10W 1% 0805 (R1, R3)                                           |
| 1          | RES SMT, 10K-OHM 1/10W 1% 0805 (R2)                                                |
| 1          | RES SMT, 150K-OHM 1/10W 1% 0805 (R12)                                              |
| 4          | RES SMT, 470-OHM 1/10W 1% 0805 (R4 - R7)                                           |
| 1          | RES POT, 10K-OHM 1/2W THUMBWH CERM ST (POT 1)                                      |
| 4          | LED, 565NM GREEN CLEAR 0805 T/R (D1 - D4)                                          |
| 1          | OSC SMT, 12.000MHz CRYSTAL 18PF FUND SMD (HC49) (Y1)                               |
| 1          | SWITCH SMT, PUSH BUTTON SPST MOM 6MM 160GF/230GF (S1)                              |
| 1          | CONN SMT, RECPT, USB MINI-B 5POS RA (J1)                                           |
| 1          | CONN, D-SUB, 9P PLUG RT ANGLE W/ JACK SCREWS (J15)                                 |
| 1          | CONN, RECPT, 1x14 PIN 0.100" STR (J11)                                             |
| 2          | CONN, HDR, 1x6 BREAKAWAY, 0.100" PITCH, 0.025 SQ, RA,<br>(0.230/0.090) (J6, J13)   |
| 1          | CONN, HDR, 1x2, 0.100" PITCH, 0.025 SQ POST, TIN (0.135"/0.380"), POL (J9)         |
| 1          | CONN, HDR, 1x3 BREAKAWAY, 0.100" PITCH, 0.025 SQ POST, GD<br>(0.100"/0.230") (J14) |
| 1          | SOCKET, 20P DIP 0.300W COLLET OPEN FRAME (@XU1)                                    |
| 1          | -SPARE- LOCATION (U2, J2 - J5, J7, J8)                                             |

## A.2 SCHEMATICS

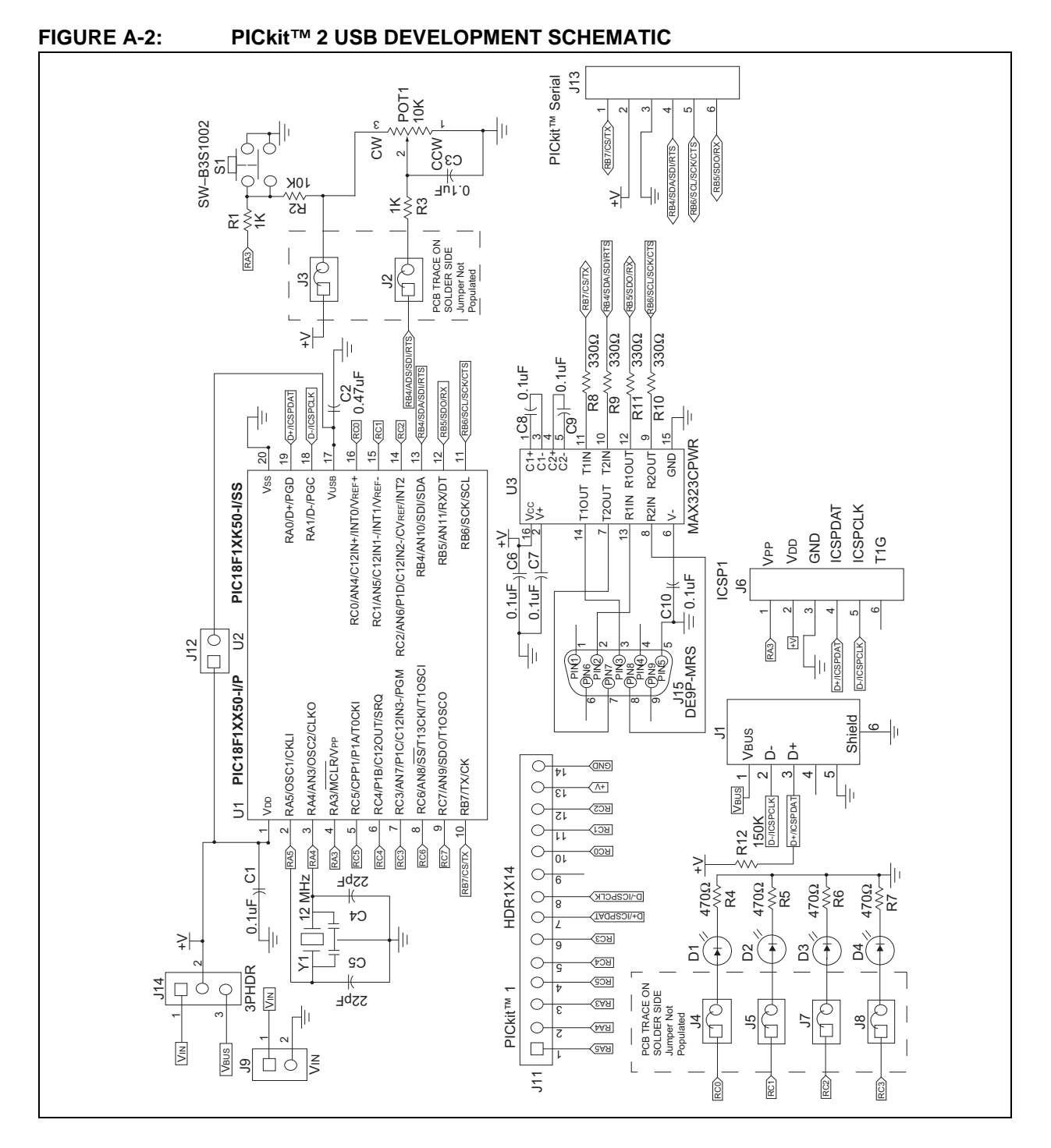

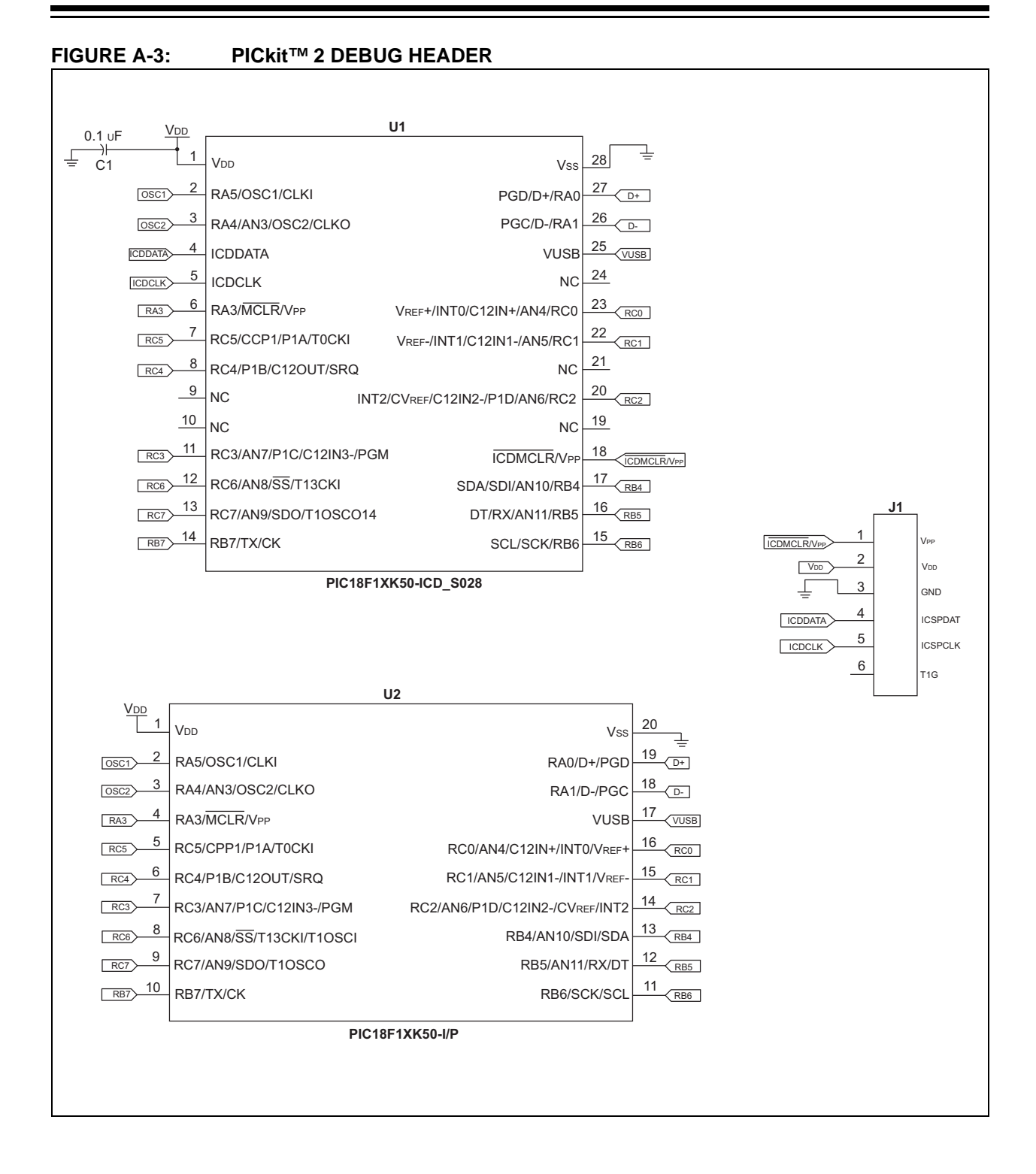

NOTES:

NOTES:

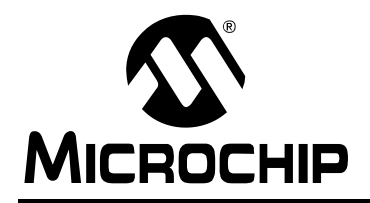

## WORLDWIDE SALES AND SERVICE

#### AMERICAS

Corporate Office 2355 West Chandler Blvd. Chandler, AZ 85224-6199 Tel: 480-792-7200 Fax: 480-792-7277 Technical Support: http://support.microchip.com Web Address: www.microchip.com

Atlanta Duluth, GA Tel: 678-957-9614 Fax: 678-957-1455

Boston Westborough, MA Tel: 774-760-0087 Fax: 774-760-0088

Chicago Itasca, IL Tel: 630-285-0071 Fax: 630-285-0075

**Dallas** Addison, TX Tel: 972-818-7423 Fax: 972-818-2924

Detroit Farmington Hills, MI Tel: 248-538-2250 Fax: 248-538-2260

Kokomo Kokomo, IN Tel: 765-864-8360 Fax: 765-864-8387

Los Angeles Mission Viejo, CA Tel: 949-462-9523 Fax: 949-462-9608

Santa Clara Santa Clara, CA Tel: 408-961-6444 Fax: 408-961-6445

Toronto Mississauga, Ontario, Canada Tel: 905-673-0699 Fax: 905-673-6509

#### ASIA/PACIFIC

Asia Pacific Office Suites 3707-14, 37th Floor Tower 6, The Gateway Harbour City, Kowloon Hong Kong Tel: 852-2401-1200 Fax: 852-2401-3431

Australia - Sydney Tel: 61-2-9868-6733 Fax: 61-2-9868-6755

**China - Beijing** Tel: 86-10-8528-2100 Fax: 86-10-8528-2104

**China - Chengdu** Tel: 86-28-8665-5511 Fax: 86-28-8665-7889

**China - Hong Kong SAR** Tel: 852-2401-1200 Fax: 852-2401-3431

**China - Nanjing** Tel: 86-25-8473-2460

Fax: 86-25-8473-2470 **China - Qingdao** Tel: 86-532-8502-7355

Fax: 86-532-8502-7205 **China - Shanghai** Tel: 86-21-5407-5533

**China - Shenyang** Tel: 86-24-2334-2829 Fax: 86-24-2334-2393

Fax: 86-21-5407-5066

**China - Shenzhen** Tel: 86-755-8203-2660 Fax: 86-755-8203-1760

**China - Wuhan** Tel: 86-27-5980-5300 Fax: 86-27-5980-5118

**China - Xiamen** Tel: 86-592-2388138 Fax: 86-592-2388130

**China - Xian** Tel: 86-29-8833-7252 Fax: 86-29-8833-7256

**China - Zhuhai** Tel: 86-756-3210040 Fax: 86-756-3210049

#### ASIA/PACIFIC

India - Bangalore Tel: 91-80-3090-4444 Fax: 91-80-3090-4080

India - New Delhi Tel: 91-11-4160-8631 Fax: 91-11-4160-8632

India - Pune Tel: 91-20-2566-1512 Fax: 91-20-2566-1513

**Japan - Yokohama** Tel: 81-45-471- 6166 Fax: 81-45-471-6122

**Korea - Daegu** Tel: 82-53-744-4301 Fax: 82-53-744-4302

Korea - Seoul Tel: 82-2-554-7200 Fax: 82-2-558-5932 or 82-2-558-5934

Malaysia - Kuala Lumpur Tel: 60-3-6201-9857 Fax: 60-3-6201-9859

Malaysia - Penang Tel: 60-4-227-8870 Fax: 60-4-227-4068

Philippines - Manila Tel: 63-2-634-9065 Fax: 63-2-634-9069

Singapore Tel: 65-6334-8870 Fax: 65-6334-8850

**Taiwan - Hsin Chu** Tel: 886-3-572-9526 Fax: 886-3-572-6459

**Taiwan - Kaohsiung** Tel: 886-7-536-4818 Fax: 886-7-536-4803

**Taiwan - Taipei** Tel: 886-2-2500-6610 Fax: 886-2-2508-0102

**Thailand - Bangkok** Tel: 66-2-694-1351 Fax: 66-2-694-1350

#### EUROPE

Austria - Wels Tel: 43-7242-2244-39 Fax: 43-7242-2244-393 Denmark - Copenhagen Tel: 45-4450-2828 Fax: 45-4485-2829

France - Paris Tel: 33-1-69-53-63-20 Fax: 33-1-69-30-90-79

**Germany - Munich** Tel: 49-89-627-144-0 Fax: 49-89-627-144-44

**Italy - Milan** Tel: 39-0331-742611 Fax: 39-0331-466781

**Netherlands - Drunen** Tel: 31-416-690399 Fax: 31-416-690340

**Spain - Madrid** Tel: 34-91-708-08-90 Fax: 34-91-708-08-91

**UK - Wokingham** Tel: 44-118-921-5869 Fax: 44-118-921-5820